/FLAT

1 rue de H3 Campus 78300 Poissy 01 02 03 04 05 <u>www.flat.fr</u>

# FLAT

# /FLAT

1 rue de H3 Campus 78300 Poissy 01 02 03 04 05 www.flat.fr

M2L

1 rue de la ligue 78400 Poissy

Objet : Proposition technique en réponse à votre appel d'offre

« Gestion du parc informatique et service de bureau à distance pour la M2L»

A l'attention de Monsieur KARROUM, correspondant technique de la M2L

Monsieur,

Nous vous prions de trouver ci-joint notre proposition pour votre gestion du parc informatique, Nous restons à votre disposition pour toute information complémentaire.

Veuillez agréer, Monsieur KARROUM, l'expression de nos salutations distinguées.

Madame BENAROCHE,

Chef de projet

| /FLAT            | Le : 26/11/2021                              |
|------------------|----------------------------------------------|
| Alexis FRANCOIS  | Déploiement d'agents Fusion Inventory (par   |
|                  | script ou gpo)                               |
| Laura BENAROCHE  | Serveur RDS (connexion bureau à distance +   |
|                  | connexion RDWeb) + GPO (suppression de ctrl  |
|                  | alt suppr de la fonction démarrer)           |
| Fabien CHEVALIER | GLPI / FUSION INVENTORY / AGENT FUSION       |
|                  | INVENTORY SOUS WINDOWS SERVER et SOUS        |
|                  | LINUS + Importation des utilisateurs AD dans |
|                  | GLPI par requêtes LDAP                       |

1 rue de H3 Campus 78300 Poissy

# Procédure déploiement d'agents fusion Inventory par GPO

Avec les utilisateurs importés dans Fusion Inventory, nous attribuons une GPO afin qu'ils installent les agents Fusion Inventory

Sur le serveur AD de la M2L, dans le conteneur de Stratégie de groupe nous y avons ajouté la GPO

| 🚡 Gestion de stratégie de groupe |                   |                             |                                 |            | - 🗆         | $\times$ |
|----------------------------------|-------------------|-----------------------------|---------------------------------|------------|-------------|----------|
| Fichier Action Affichage         | Fenêtre           | ?                           |                                 |            | -           | 8        |
| • 🔿 🖄 📅 🗎 🗮                      | Q ?               | ÞE                          |                                 |            |             |          |
| Gestion de stratégie de groupe   | Projet            | t                           |                                 |            |             |          |
| 🖌 Forêt : m2l.lan                | Objets            | de stratégie de groupe liés | Héritage de stratégie de groupe | )élégation |             |          |
| ✓ G Domaines                     |                   | ~                           |                                 |            |             |          |
| ✓ jii m2l.lan                    |                   | Ordre des liens             | Objet de stratégie de groupe    | Appliqué   | Lien activé | E        |
| 7z                               |                   | 1                           | 🛒 Projet                        | Non        | Oui         | - /      |
| Acrobate Reade                   | ~                 |                             |                                 |            |             |          |
| Default Domain                   |                   |                             |                                 |            |             |          |
| Mbappé                           | $\nabla$          |                             |                                 |            |             |          |
| > Domain Contro                  | $\mathbf{\nabla}$ |                             |                                 |            |             |          |
| > 🔤 Ligue Dance                  |                   |                             |                                 |            |             |          |
| > Elgue de Lonair                |                   |                             |                                 |            |             |          |
| > Drojet                         |                   |                             |                                 |            |             |          |
|                                  |                   |                             |                                 |            |             |          |
| Service Marketin                 |                   |                             |                                 |            |             |          |
| > Diets de straté                |                   |                             |                                 |            |             |          |
| > 📑 Filtres WMI                  |                   |                             |                                 |            |             |          |
| > 💼 Objets GPO Star              |                   |                             |                                 |            |             |          |
| > 📑 Sites                        |                   |                             |                                 |            |             |          |
| 🙀 Modélisation de stratéc        |                   |                             |                                 |            |             |          |
| 🞼 Résultats de stratégie d       |                   |                             |                                 |            |             |          |
|                                  |                   | <                           |                                 |            |             | >        |
| >                                | L                 |                             |                                 |            |             |          |

Dans le nœud « Configuration utilisateur\Stratégie\Paramètres du logiciel » nous y avons ajouté le package de l'agent Fusion Inventory

| Éditeur de gestion des stratégies                                                                                                    | de groupe       |                 |                               | - 0 | ×                                          |                                                |   |                                   |
|----------------------------------------------------------------------------------------------------|-----------------|-----------------|-------------------------------|-----|--------------------------------------------|------------------------------------------------|---|-----------------------------------|
| Fichier Action Affichage ?                                                                                                    |                 |                 |                               |     |                                            |                                                |   |                                   |
| 🗢 🔿 🙍 📰 📴 🔒 🚺                                                                                                    |                 |                 |                               |     |                                            |                                                |   |                                   |
| <ul> <li>Stratégie Projet (SRV-AD.M2L.L/<br/>Configuration ordinateur<br/>Stratégies         Préférences         Sconfiguration utilisateur         Stratégies         Stratégies         Paramètres du logici         Paramètres du logici         Paramètres Vindow:         Pi Modèles d'administr         Préférences     </li> </ul> | Nom Version Aut | État du déploie | Source<br>er dans cet aperçu. |     | Nouvea                                     | u S                                            | Р | ackage                            |
|                                                                                                    |                 |                 |                               |     | Affichag<br>Réorgan<br>Aligner<br>Propriét | ge ><br>iiser les icônes ><br>les icônes<br>és |   |                                   |
|                                                                                                    |                 |                 |                               |     | Aide                                       |                                                | 6 | IIS                               |
| < >                                                                                                    |                 |                 |                               |     |                                            | tion                                           | ٢ | Facilité de gestion<br>Événements |
| Crée un nouvel élément dans ce cont                                                                                                    | eneur.          |                 |                               |     |                                            |                                                |   | Services<br>Performances          |

Dans les propriétés de la GPO, nous lui avons attribué l'installation de l'application en ouverture de sessions et de sa désinstallation lorsqu'elle est en dehors de l'étendue de gestion.

|                                                                       | inventory                                                    | ? ×                     |                  |                     |  |
|-----------------------------------------------------------------------|--------------------------------------------------------------|-------------------------|------------------|---------------------|--|
| Catégories                                                            | Modifications                                                | Sécurité                |                  |                     |  |
| Général                                                               | Déploiement                                                  | Mises à niveau          |                  | ~                   |  |
| Type de déploieme                                                     | nt                                                           |                         | at du deploie    | Source              |  |
| Publié                                                                |                                                              |                         | element a affich | er dans cet aperçu. |  |
| Attribué                                                              |                                                              |                         |                  |                     |  |
| Options de déploier                                                   | nent                                                         |                         |                  |                     |  |
| Installer autom                                                       | atiquement cette application e                               | en activant l'extension |                  |                     |  |
| de fichier                                                            | address over application (                                   | an addivance extension  |                  |                     |  |
| Désinstaller cet                                                      | te application lorsqu'elle se tr                             | rouve en dehors de      |                  |                     |  |
| l'étendue de la                                                       | gestion                                                      |                         |                  |                     |  |
| Ne pas afficher<br>de programmes                                      | ce package dans l'application<br>du Panneau de configuration | on Ajout/Suppression    |                  |                     |  |
| Installer cette a                                                     | polication lors de l'ouverture                               | de session              |                  |                     |  |
|                                                                       |                                                              |                         |                  |                     |  |
| Options de l'interfac                                                 | e utilisateur de l'installation -                            |                         |                  |                     |  |
|                                                                       |                                                              |                         |                  |                     |  |
| ⊖ De base                                                             |                                                              |                         |                  |                     |  |
| <ul> <li>De base</li> <li>Toutes</li> </ul>                           |                                                              |                         |                  |                     |  |
| <ul> <li>De base</li> <li>Toutes</li> </ul>                           |                                                              |                         |                  |                     |  |
| <ul> <li>De base</li> <li>Toutes</li> </ul>                           |                                                              |                         |                  |                     |  |
| <ul> <li>De base</li> <li>Toutes</li> <li>Options avancées</li> </ul> |                                                              |                         |                  |                     |  |
| <ul> <li>De base</li> <li>Toutes</li> <li>Options avancées</li> </ul> |                                                              | OK Annuler              |                  |                     |  |
| De base     Toutes Options avancées                                   |                                                              | OK Annuler              |                  |                     |  |
| De base     Toutes Options avancées                                   | >                                                            | OK Annuler              |                  |                     |  |

Nous avons également vérifié le bon fonctionnement de la GPO en se connectant sur un des Utilisateurs de la M2L :

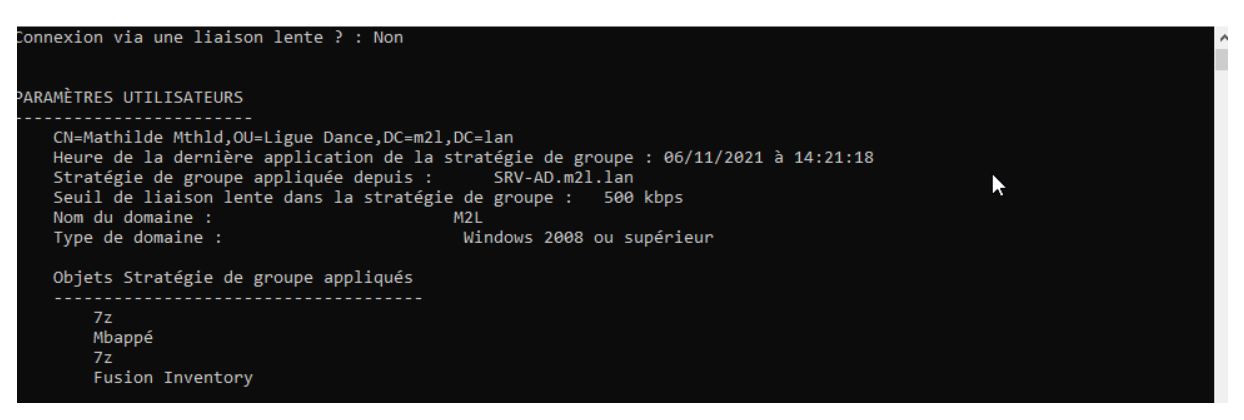

La GPO Fusion Inventory est appliquée et donc fonctionnelle

# Mise en place d'un serveur d'applications sous Windows Server 2016/2019 via le rôle RDS

## **Introduction :**

Sur Windows Server 2016, l'assistant d'installation des services de bureau à distance a été modifié et passe par un assistant personnalisé qui installe un ensemble de service :

- Le service broker
- Le rôle hôte de session Bureau à distance
- L'accès Web qui permet d'accéder aux applications publiée en RemoteApp.

Windows Server 2016 possède également la notion de collection, qui regroupe un ensemble de serveur hôte de session Bureau à distance pour la publication de bureau et/ou de RemoteApp.

Chaque collection est indépendante et un serveur hôte de session Bureau à distance peut appartenir à une seule et unique collection.

### Prérequis :

- Le déploiement standard des services de bureau à distance nécessite un domaine Active Directory.
- Pour le serveur RDS (celui que l'on va installer), il doit être membre du domaine et de préférence avoir une adresse IP fixe.

## Installation des services Bureau à distance

Depuis le gestionnaire de serveur du futur serveur RDS, cliquer sur Ajouter des rôles et des fonctionnalités.

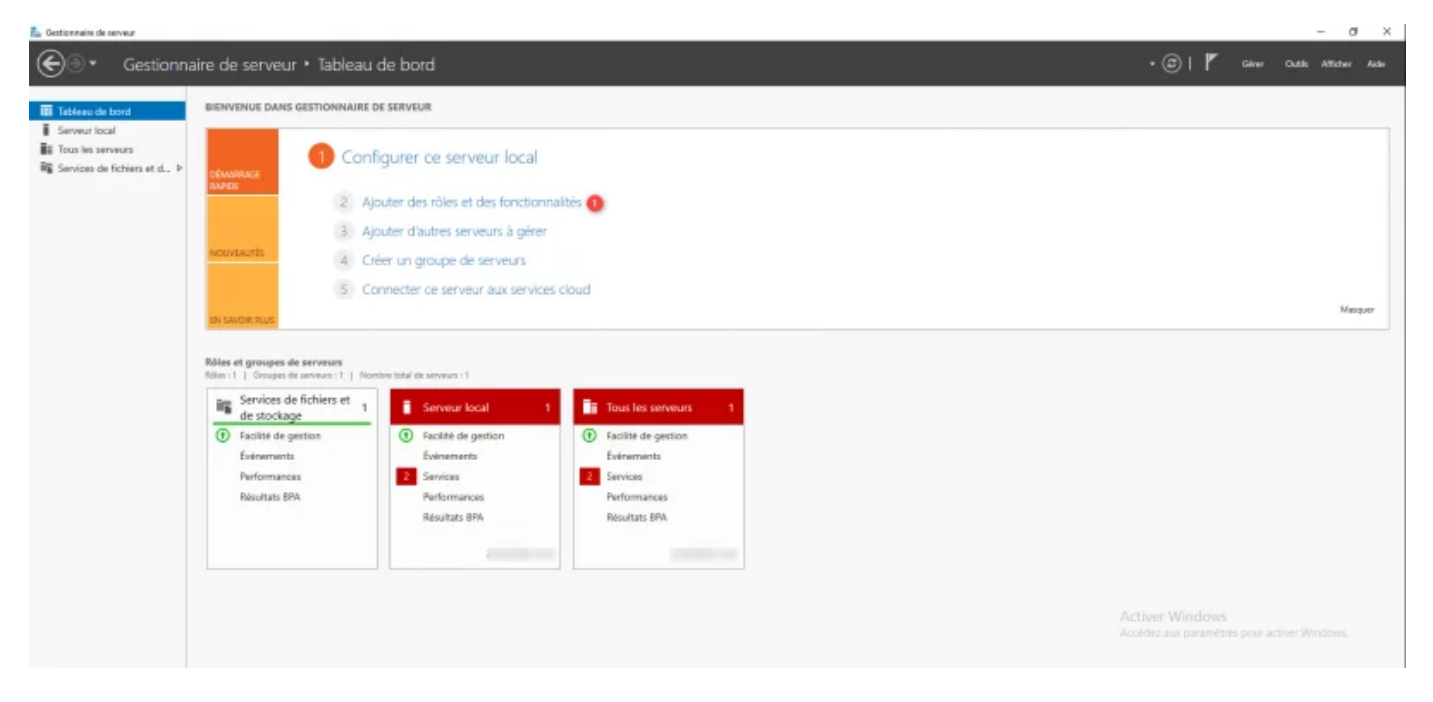

| vant de comm                                                                                                    | encer                                                                                                    | LA                                                                 | B-RDS.lab.ir                     | ntra |
|----------------------------------------------------------------------------------------------------|----------------------------------------------------------------------------------------------------|--------------------------------------------------------------------|----------------------------------|------|
| Avant de commencer<br>Type d'installation<br>Sélection du serveur<br>Rôles de serveurs<br>Fonctionnalités<br>Confirmation<br>Résultats | Cet Assistant permet d'installer des rôles, des services de rôle ou des fonction<br>déterminer les rôles, services de rôle ou fonctionnalités à installer en fonction<br>de votre organisation, tels que le partage de documents ou l'hébergement de<br>Pour supprimer des rôles, des services de rôle ou des fonctionnalités<br>Démarrer l'Assistant de Suppression de rôles et de fonctionnalités<br>Avant de continuer, vérifiez que les travaux suivants ont été effectués :<br>• Le compte d'administrateur possède un mot de passe fort<br>• Les paramètres réseau, comme les adresses IP statiques, sont configurés<br>• Les dernières mises à jour de sécurité de Windows Update sont installées<br>Si vous devez vérifier que l'une des conditions préalables ci-dessus a été sati<br>exécutez les étapes, puis relancez l'Assistant.<br>Cliquez sur Suivant pour continuer. | nnalités. Vous<br>1 des besoins<br>'un site Web.<br>sfaite, fermez | devez<br>informati<br>l'Assistan | que: |
|                                                                                                    | Ignorer cette page par défaut                                                                                                    |                                                                    |                                  |      |

Choisir le type d'installation : « Installation des services Bureau à distance » et cliquer sur « Suivant ».

| électionner le tv          | pe d'installation                                                                                                    | SERVEUR DE D<br>Aucun serveur n'est               | ESTINATION<br>sélectionné. |
|----------------------------|----------------------------------------------------------------------------------------------------|---------------------------------------------------|----------------------------|
|                            |                                                                                                    |                                                   |                            |
| Avant de commencer         | Sélectionnez le type d'installation. Vous pouvez installer des rôle                                                                | es et des fonctionnalités sur l                   | un                         |
| Type d'installation        | ordinatedr physique ou virtuer en forctionnement, ou sur un dis                                                                    | sque dui virtuer nors connexi                     | 011.                       |
| Type de déploiement        | <ul> <li>Installation basée sur un rôle ou une fonctionnalité</li> </ul>                                                           |                                                   | Pro Z                      |
| Scénario de déploiement    | Configurez un serveur unique en ajoutant des roles, des servi                                                                      | ices de roie et des fonctionna                    | aiites.                    |
| Services de rôle           | <ol> <li>Installation des services Bureau à distance</li> </ol>                                                                    |                                                   |                            |
|                            | Installez les services de röle nècessaires à l'infrastructure VDI<br>déployer des bureaux basés sur des ordinateurs virtuels ou su | (Virtual Desktop Infrastructu<br>ur des sessions. | re) pour                   |
| Accès Bureau à distance    |                                                                                                    |                                                   |                            |
| Hôte de virtualisation des |                                                                                                    |                                                   |                            |
|                            |                                                                                                    |                                                   |                            |
|                            |                                                                                                    |                                                   |                            |
|                            |                                                                                                    |                                                   |                            |
|                            |                                                                                                    |                                                   |                            |
|                            |                                                                                                    |                                                   |                            |
|                            |                                                                                                    |                                                   |                            |
|                            |                                                                                                    |                                                   |                            |
|                            |                                                                                                    |                                                   |                            |
|                            |                                                                                                    |                                                   |                            |

#### Sélectionner « Démarrage rapide » et cliquer sur « Suivant »

| Assistant Ajout de rôles et de fo                | nctionnalités                                                                                                    | –                                                          |
|--------------------------------------------------|----------------------------------------------------------------------------------------------------|------------------------------------------------------------|
| Sélectionner le ty                               | pe de déploiement                                                                                                    | SERVEUR DE DESTINATION<br>Aucun serveur sélectionné        |
| Avant de commencer<br>Type d'installation        | Les services Bureau à distance peuvent être configurés sur un ou plusie                                                                  | eurs serveurs.                                             |
| Type de déploiement<br>Scénario de déploiement   | <ul> <li>Deploiement standard</li> <li>Un déploiement standard vous permet de déployer les services Bure<br/>serveurs</li> </ul>         | eau à distance sur plusieurs                               |
| Sélection un serveur<br>Modèle de bureau virtuel | <ul> <li>Démarrage rapide</li> <li>Un démarrage rapide vous permet de déployer des services Bureau</li> </ul>                            | à distance sur un même serveur,                            |
|                                                  | cree une collection et publie des programmes RemoteApp. O MultiPoint Services                                                            |                                                            |
|                                                  | Un déploiement MultiPoint Services vous permet de créer facilemen<br>utilisateurs à l'aide de concentrateurs USB économiques ou sans auc | it des stations pour plusieurs<br>cun périphérique client. |
|                                                  |                                                                                                    |                                                            |
|                                                  |                                                                                                    |                                                            |
|                                                  |                                                                                                    |                                                            |
|                                                  | < Précédent Suivant >                                                                                                    | Déployer Annuler                                           |

Le démarrage rapide installe l'ensemble des rôles (broker, hôte de bureau à distance et accès web) sur le même serveur.

Choisir « Déploiement de bureaux basés sur une session » puis cliquer sur « Suivant »

| 📥 Assistant Ajout de rôles et de f                                                                                                    | onctionnalités                                                                                                    | – 🗆 X                                                                                                    |
|----------------------------------------------------------------------------------------------------|----------------------------------------------------------------------------------------------------|----------------------------------------------------------------------------------------------------|
| Sélectionner le so                                                                                                    | cénario de déploiement                                                                                                    | SERVEUR DE DESTINATION<br>Démarrage rapide sélectionné                                                                                                    |
| Avant de commencer<br>Type d'installation<br>Type de déploiement<br>Scénario de déploiement<br>Sélection un serveur<br>Confirmation<br>Terminê | Les services Bureau à distance peuvent être configurés pour p<br>des bureaux virtuels, à des programmes RemoteApp et à des<br>O Déploiement de bureaux basés sur un ordinateur virtuel<br>Le déploiement de bureaux virtuels incluant des programm<br>publiés.<br>O Déploiement de bureaux basés sur une session<br>Le déploiement de bureaux basés sur une session<br>Le déploiement de bureaux basés sur une session permet<br>collections de sessions incluant des programmes RemoteA | ermettre aux utilisateurs de se connecter à<br>bureaux basés sur une session.<br>l permet aux utilisateurs de se connecter à<br>es RemoteApp et des bureaux virtuels<br>aux utilisateurs de se connecter à des<br>pp et des bureaux basés sur une session. |
|                                                                                                    | < Précédent Suiva                                                                                                    | ant 2 Déployer Annuler                                                                                                    |

Sélectionner le serveur et cliquer sur « Suivant ».

| 📥 Assistant Ajout de rôles et d               | e fonctionnalités                                                                                            | - 🗆 X                                                      |
|-----------------------------------------------|----------------------------------------------------------------------------------------------------|------------------------------------------------------------|
| Spécifier le serv                             | eur du service Broker pour les connexi                                                                       | SERVEUR DE DESTINATION<br>Déploiement standard sélectionné |
| Avant de commencer<br>Type d'installation     | Sélectionnez les serveurs dans le pool de serveurs où installer le serv<br>les connexions Bureau à distance. | ice de rôle du service Broker pour                         |
| Type de déploiement<br>Scénario de déploiemer | Pool de serveurs Séle                                                                                        | ectionné                                                   |
| Services de rôle                              | Filtre :                                                                                                    | rdinateur                                                  |
| Service Broker pour les                       | Nom Adresse IP Système c SF                                                                                  | M2L.LAN (1)<br>RV-AD                                       |
| Serveur hôte de session                       | <br>B SRV-AD.m2I.lan 172.16.10.62,1                                                                          |                                                            |
| Confirmation                                  | •                                                                                                    |                                                            |
|                                               |                                                                                                    |                                                            |
|                                               |                                                                                                    |                                                            |
|                                               |                                                                                                    |                                                            |
|                                               |                                                                                                    |                                                            |
|                                               | 1 ordinateur(s) trouvė(s) 1 o                                                                                | rdinateur(s) sélectionné(s)                                |
|                                               | < Précédent Suivant >                                                                                        | Déployer Annuler                                           |
| Cliquer sur « Suivant »                       |                                                                                                    |                                                            |

| 🚡 Assistant Ajout de rôles et de fo            | nctionnalités                                   |                                                 |                            |                     | -                         |                            | ×         |
|------------------------------------------------|-------------------------------------------------|-------------------------------------------------|----------------------------|---------------------|---------------------------|----------------------------|-----------|
| Spécifier un serve                             | ur d'accès Wel                                  | o des servic                                    | es Bureau                  | S<br>Jà Déploier    | ERVEUR DE<br>nent standar | DESTINATIO<br>rd sélection | DN<br>Iné |
| Avant de commencer                             | Sélectionnez un serveur<br>Bureau à distance.   | dans le pool de serve                           | eurs où installer le       | service de rôle Ac  | cès Web d                 | les service                | es        |
| Type de déploiement<br>Scénario de déploiement | Installer le service de<br>Broker pour les conr | e rôle de l'accès Web<br>nexions Bureau à dista | des services Burea<br>ance | u à distance sur le | e serveur d               | lu service                 |           |
| Services de rôle                               | Pool de serveurs                                |                                                 |                            | Sélectionné         |                           |                            |           |
| Service Broker pour les c                      |                                                 |                                                 |                            | Ordinateur          |                           |                            |           |
| Accès Bureau à distance                        | Filtre :                                        |                                                 |                            | 4 M2LLA             | NI (1)                    |                            |           |
| Serveur hôte de session B                      | Nom                                             | Adresse IP                                      | Système c                  | SRV-AD              | N (1)                     |                            |           |
| Confirmation                                   | SRV-AD.m2I.lan                                  | 172.16.10.62.1                                  |                            |                     |                           |                            |           |
|                                                | ¢                                               |                                                 | >                          |                     |                           |                            |           |
|                                                | 1 ordinateur(s) trouvé(s)                       |                                                 |                            | 1 ordinateur(s)     | sélectionn                | é(s)                       |           |
|                                                |                                                 | < Pré                                           | cédent Suivan              | t > Dép             | loyer                     | Annule                     | er        |

Sélectionner à nouveau le serveur local dans la liste de droite et faire « Suivant ».

| Jechiel les serve                                                | eurs notes de                                                        | e session dure                                                                | au a uista                                  | IIICE Déploiement standard sél                                       | ectionr        |
|------------------------------------------------------------------|----------------------------------------------------------------------|-------------------------------------------------------------------------------|---------------------------------------------|----------------------------------------------------------------------|----------------|
| Avant de commencer<br>Type d'installation<br>Type de déploiement | Sélectionnez les ser<br>à distance. Si plusie<br>sera déployé sur to | rveurs dans le pool de ser<br>eurs serveurs sont sélectio<br>us ces serveurs. | veurs où installer l<br>nnés, le service de | e service de rôle Hôte de session<br>rôle Hôte de session Bureau à d | Bure<br>istanc |
| Scénario de déploiement                                          | Pool de serveurs                                                     |                                                                               |                                             | Sélectionné                                                          |                |
| Services de rôle<br>Service Broker pour les c                    | Filtre :                                                             |                                                                               |                                             | Ordinateur                                                           |                |
| Accès Bureau à distance<br>Hôte de session Bureau à              | Nom                                                                  | Adresse IP                                                                    | Système c                                   | SRV-AD                                                               |                |
| Confirmation<br>Terminé                                          | SKV-AD.m2l.lan                                                       | 172,16,10,62,1.                                                               |                                             |                                                                      |                |
|                                                                  | <                                                                    |                                                                               | >                                           |                                                                      |                |

Un résumé de la configuration s'affiche, pour redémarrer le serveur automatiquement et cliquer sur le bouton Déployer pour commencer l'installation.

| 📥 Assistant Ajout de rôles et de for                                                                                                    | -                                                                                                    |                                                                                             | ×          |                       |
|----------------------------------------------------------------------------------------------------|----------------------------------------------------------------------------------------------------|---------------------------------------------------------------------------------------------|------------|-----------------------|
| Assistant Ajout de rôles et de for<br>Confirmer les séles<br>Avant de commencer<br>Type d'installation<br>Type de déploiement<br>Scénario de déploiement<br>Services de rôle<br>Service Broker pour les c<br>Accès Bureau à distance | ctionalités  Ctions  Pour terminer l'installation, vous devez redémarrer les serveurs hôtes de ser fois l'installation terminée sur les ordinateurs distants, l'ordinateur local ser  Service Broker pour les connexions Bureau à distance (1 serveur se SRV-AD.m2I.lan  Accès Bureau à distance par le Web (1 serveur sélectionné)  SRV-AD.m2I.lan  Serveur hôte de session Bureau à distance (1 serveur sélectionné) | SERVEUR DE<br>Épiloiement standai<br>ssion Bureau à d<br>a redémarré.<br><b>électionné)</b> | DESTINATIO | X<br>DN<br>Iné<br>Jne |
| Accès Bureau à distance<br>Hôte de session Bureau à<br>Confirmation<br>Terminé                                                                                                    | Serveur hôte de session Bureau à distance (1 serveur sélectionné)  Il se peut que les serveurs suivants redémarrent après l'installation SRV-AD.m2I.lan  Redémarrer automatiquement le serveur de destination si nécessaire                                                                                                    | a du service de ré                                                                          | òle,       |                       |
|                                                                                                    | < Précédent Suivant >                                                                                                    | Déployer                                                                                    | Annule     | r                     |

Patienter pendant l'installation, le serveur devrait redémarrer...

| ᡖ Assistant Ajout de rôles et de for          | nctionnalités – 🗆 🗡                                                                             | 📠 Assistant Ajout de rôles et de fonctionnalités                                     | - • ×                                                                                                    |
|-----------------------------------------------|-------------------------------------------------------------------------------------------------|--------------------------------------------------------------------------------------|----------------------------------------------------------------------------------------------------|
| Afficher la progres                           | SERVEUR DE DESTINATION<br>Déploiement standard sélectionné                                      | Afficher la progression                                                              | SRVbut RD DSTNUTON<br>Disponent standard Milectorn4                                                             |
| Avant de commencer                            | Les services de rôles des Services Bureau à distance sélectionnés sont en cours d'installation. | Terminé Les services de rôles des Services Bureau à distance sélectionnés sont en co | cours d'installation.                                                                                           |
| Type d'installation                           | Serveur État d'avancement État                                                                  | Serveur État d'avancement                                                            | État                                                                                                    |
| Type de déploiement                           | Service de rôle Service Broker pour les connexions Bureau à distance                            | Service de rôle Service Broker pour les connexions Bureau à distance                 | ce a la la la la la la la la la la la la l                                                                      |
| Scénario de déploiement                       | SRV-AD.m2Llan En cours                                                                          | SRV-AD.m2Llan Réussi                                                                 | i a la construcción de la construcción de la construcción de la construcción de la construcción de la construcc |
| Services de rôle<br>Service Broker pour les c | Service de rôle Accès Web aux services Bureau à distance                                        | Service de rôle Accès Web aux services Bureau à distance                             | Installation des mises à jour                                                                                   |
| Accès Bureau à distance                       | SRV-AD.m2Llan En cours                                                                          | SRV-AD.m2Llan Réussi                                                                 | 30% effectues                                                                                                   |
| Confirmation                                  | Service de rôle Serveur hôte de session Bureau à distance                                       | Service de rôle Serveur hôte de session Bureau à distance                            | N'éteignez pas l'ordinateur.                                                                                    |
| Terminé                                       | SRV-AD.m2Llan En attente                                                                        | SRV-AD.m2Llan Réussi                                                                 |                                                                                                    |
|                                               |                                                                                                 |                                                                                      |                                                                                                    |
|                                               |                                                                                                 |                                                                                      |                                                                                                    |
|                                               |                                                                                                 |                                                                                      |                                                                                                    |
|                                               |                                                                                                 |                                                                                      |                                                                                                    |
|                                               |                                                                                                 |                                                                                      |                                                                                                    |
|                                               | < Précédent   Suivant > Déployer   Annuler                                                      | < Précédent   Suivant >                                                              | Fermer Annuler                                                                                                  |

L'installation est terminée, quitter l'assistant en cliquant sur « Fermer ».

# **Configuration du serveur RDS**

Lors d'un déploiement en Démarrage rapide, le serveur RDS est prêt à être utilisé, une collection est configurée (Logiciels) avec des RemoteApp configurée.

L'administration se fait par le gestionnaire de serveur en cliquant sur « Service Bureau à distance » dans le menu de navigation qui se situe sur la gauche.

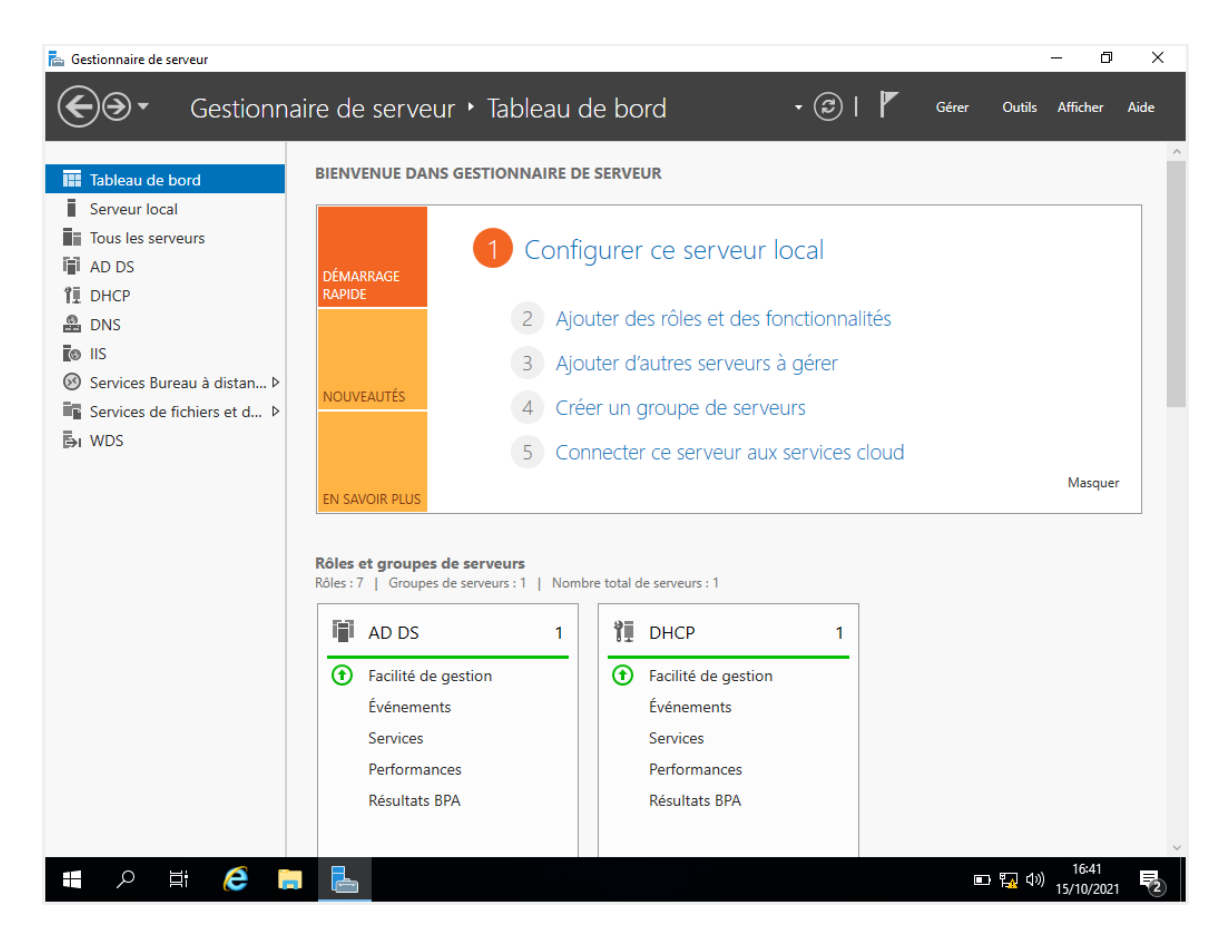

L'ensemble des services de bureau à distance sont administrable depuis cette partie.

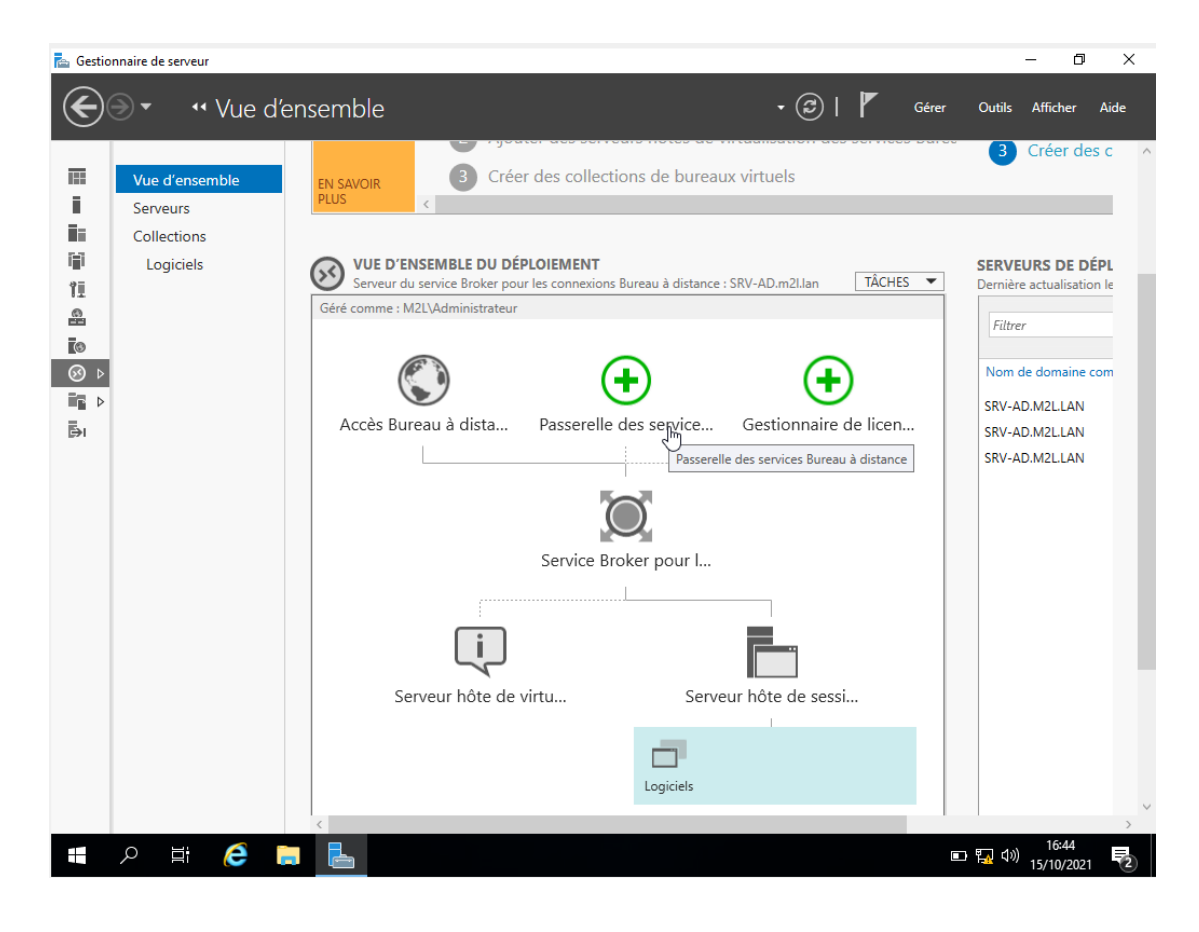

# Collections

Depuis la partie de gestion des services de bureau à distance, cliquer sur « Collections »

| 📥 Gestio | nnaire de serveur                                      |       |                                                                                                    |                                                  |               |                                                         |                                                                     |                 |                                                                      |                                                    |                | - 0                               | ×      |   |
|----------|--------------------------------------------------------|-------|----------------------------------------------------------------------------------------------------|--------------------------------------------------|---------------|---------------------------------------------------------|---------------------------------------------------------------------|-----------------|----------------------------------------------------------------------|----------------------------------------------------|----------------|-----------------------------------|--------|---|
| E        | ∋ • • Serv                                             | vices | Bureau à i                                                                                                    | distanc                                          | e ∙ Coll      | lectic                                                  | ons 🕨                                                               |                 | • ③ I                                                                | Gé                                                 | irer Outils    | Afficher                          | Aide   |   |
|          | Vue d'ensemble<br>Serveurs<br>Collections<br>Logiciels | <     | COLLECT<br>Dernière au<br>Filtrer<br>Nom Type<br>Logiciels Session<br>SERVEURS HÔD<br>Dernière actualisat<br>Filtrer<br>Nom du serveur<br>SRV-AD | IONS<br>tualisation le<br>La Taille Typ<br>1 Pro | 2021 15:25:46 | 5:25:46  <br>(III)<br>e<br>hoteApp<br>(III)<br>distance | Toutes les c<br>R<br>État<br>s s TÁCH<br>R<br>J<br>Bureaux v<br>N/A | iES<br>ituels A | au total CONNEXION Dernière actuali Filtrer Nom de la coll Logiciels | S<br>sation le 15<br>lection No<br>SR <sup>1</sup> | /10/2021 15:25 | x46   Toutes k (III) ▼ complet du | =5<br> | ~ |
|          |                                                        |       |                                                                                                    |                                                  |               |                                                         |                                                                     |                 |                                                                      |                                                    |                | 15/10/202                         | 2      |   |

Dans cette partie, on peut voir les collections et serveur hôte de session de bureau à distance. On voit la collection Logiciels. Il est possible dans un même gestionnaire de serveur, d'administrer plusieurs serveurs RDS.

Cliquer sur la session Logiciels pour accéder aux détails.

| 📥 Gestio | nnaire de serveur                                      |                                                                                                    |                                                                                                   |                                                                                                |                                                          |      |                                                                                                    | - 0                 | ×     |
|----------|--------------------------------------------------------|----------------------------------------------------------------------------------------------------|---------------------------------------------------------------------------------------------------|------------------------------------------------------------------------------------------------|----------------------------------------------------------|------|----------------------------------------------------------------------------------------------------|---------------------|-------|
| E        | € •• Co <del>l</del> ecti                              | ons • Logiciels                                                                                                    |                                                                                                   |                                                                                                |                                                          |      | 🗵   🚩 Gérer Outils                                                                                          | Afficher /          | Aide  |
|          | Vue d'ensemble<br>Serveurs<br>Collections<br>Logiciels | PROPRIÉTÉS<br>Propriétés de la collection<br>Type de collection Sessie<br>Ressources Progr<br>Groupe d'utilisateurs M2LV<br>PROGRAMMES REMOTEAPP<br>Dernière actualisation le 15/10/202<br>Filtrer<br>Nom du programme RemoteApp<br>Calculatrice<br>Paint<br>WordPad<br>SERVEURS HÔTES<br>Dernière actualisation le 15/10/202 | on<br>rammes Ren<br>Utilisateurs<br>1 15:25:46  <br>P<br>Alias<br>win32calc<br>mspaint<br>wordpad | noteApp<br>du domaine<br>Programme<br>(E) Visible da<br>Oui<br>Oui<br>Oui<br>Oui<br>Oui<br>Oui | TÀCHE<br>s R TÀCHE<br>(R) ▼<br>ns l'Accès We<br>ve TÀCHE | ES ▼ | CONNEXIONS Dernière actualisation le 15/10/2021 11 Filtrer Nom de domaine Complet du serveur SRV-AD.m2I.lan | i25:46   Toute:     | s les |
|          | 오 # 🤶 菺                                                |                                                                                                    |                                                                                                   |                                                                                                |                                                          |      | 💷 🌇 🕬                                                                                                    | 16:47<br>15/10/2021 | (2)   |

Cette section affiche un aperçu de la configuration, on peut voir que la collection est disponible pour l'ensemble des utilisateurs du domaine et que 3 RemoteApp sont publiées.

# Installation et configuration du serveur de licences

Depuis l'aperçu de déploiement, cliquer sur « Gestionnaire de licences » pour lancer l'assistant d'installation.

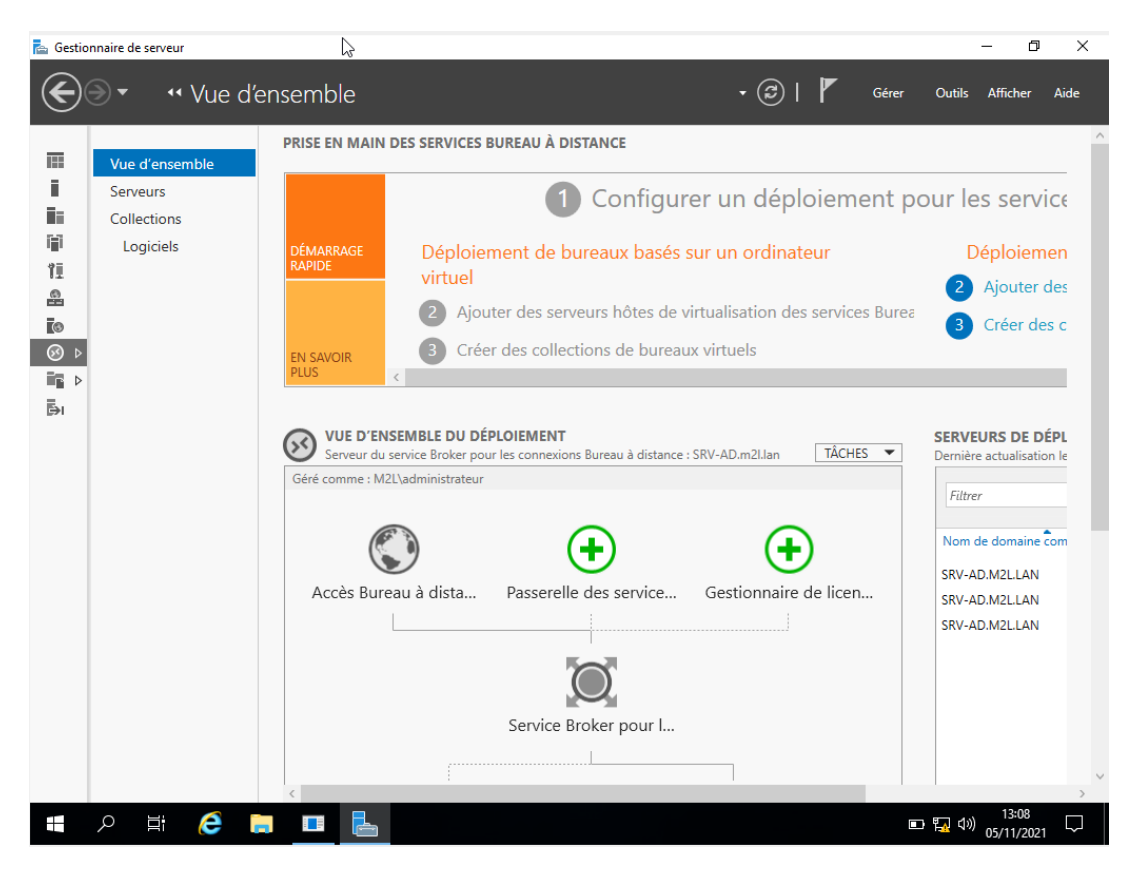

Sélectionner le « serveur RDS » et cliquer sur « Suivant »

| 📥 Gestic      | nnaire de s | erveur                               | be a second second seco | – 0 ×                                                |
|---------------|-------------|--------------------------------------|----------------------------------------------------------------------------------------------------|------------------------------------------------------|
|               | €           | •• Vue d'ensemble                    | • 🕄   🚩 Gérer                                                                                                    | Outils Afficher Aide                                 |
| 122           | Vue d       | DRISE EN M                           | AIN DES SERVICES RIIREALI À DISTANCE                                                                                                    | ×                                                    |
| i             | Serve       |                                      |                                                                                                    | r les service                                        |
|               | Collec      | Sélectionner un se                   | rveur                                                                                                    |                                                      |
| ii<br>11<br>2 | Log         | Sélection un serveur<br>Confirmation | Cet Assistant vous permet d'ajouter Gestionnaire de licences des services Bureau à distance<br>serveurs au déploiement. Sélectionnez les serveurs sur lesquels installer le rôle de service<br>Gestionnaire de licences des services Bureau à distance.                                                                                                    | Déploiemen 2 Ajouter des                             |
|               |             |                                      | Pool de serveurs Sélectionné                                                                                                    | 3 Créer des c                                        |
|               |             |                                      | Filtre :                                                                                                    |                                                      |
|               |             |                                      | Nom Adresse IP Systèm<br>SRV-AD.m2I.lan 172.16.2.61                                                                                                    | RVEURS DE DÉPL<br>rnière actualisation le<br>Filtrer |
|               |             |                                      | >           1 ordinateur(s) trouvé(s)         0 ordinateur(s) sélectionné(s)                                                                                                    | lom de domaine com<br>RV-AD.M2L.LAN<br>RV-AD.M2L.LAN |
|               |             |                                      | <ol> <li>Les informations d'identification du compte M2L\administrateur seront utilisées pour ajouter<br/>les serveurs.</li> </ol>                                                                                                    | RV-AD.M2L.LAN<br>r                                   |
|               |             |                                      | < Précédent   Suivant > Ajouter   Annuler                                                                                                    |                                                      |
|               |             |                                      |                                                                                                    |                                                      |
|               | م<br>ا      | ≓ 🤌 📄 🗖                              |                                                                                                    | )<br>コミ09<br>コ 転 40)05/11/2021                       |

Confirmer l'installation du serveur de licences en cliquant sur Ajouter.

| 📥 Gestio     | nnaire de s                     | e serveur                                                                                                    |                   |           | - 0                                                                                                    | $\times$       |
|--------------|---------------------------------|----------------------------------------------------------------------------------------------------|-------------------|-----------|----------------------------------------------------------------------------------------------------|----------------|
| $\mathbf{E}$ | €                               | •• Vue d'ensemble • (                                                                                                    | 3 I 🗗             | Gérer     | Outils Afficher                                                                                                    | Aide           |
|              | Vue d<br>Serve<br>Collec<br>Log | PRISE EN MAIN DES SERVICES RIIREALI À DISTANCE         Image: Confirmer les sélections         Sélection un serveur         Confirmation         Résultats    SRV-AD.m2Lian | nce sera installé | é sur les | <ul> <li>×</li> <li>Cles servio</li> <li>Déploieme</li> <li>Ajouter d</li> <li>3 Créer des</li> <li>RVEURS DE DÉÉ</li> <li>mière actualisation</li> <li>Filtrer</li> <li>tom de domaine co</li> <li>RV-AD.M2LLAN</li> <li>RV-AD.M2LLAN</li> <li>RV-AD.M2LLAN</li> </ul> | CC C C PL L Le |
|              |                                 | < Précédent Suivant >                                                                                                    | Ajouter           | Annuler   |                                                                                                    |                |
|              |                                 |                                                                                                    |                   |           |                                                                                                    | ~              |
|              | ρ                               |                                                                                                    |                   |           | ⊐ 🖏 ⊲≫) == 13:15                                                                                                    |                |

L'installation terminée, quitter l'assistant en cliquant sur « Fermer »

| 📥 Gestio | nnaire de s                     | erveur 🔓                                                                                                    |                                                                                                    |                                                                                                    |                                                        |            | - 0                                                                                                    | $\times$                |
|----------|---------------------------------|----------------------------------------------------------------------------------------------------|----------------------------------------------------------------------------------------------------|----------------------------------------------------------------------------------------------------|--------------------------------------------------------|------------|----------------------------------------------------------------------------------------------------|-------------------------|
| E        | €                               | •• Vue d'ensemble                                                                                            | 2                                                                                                    |                                                                                                    | ©  <b>/</b>                                            | Sérer Ou   | tils Afficher                                                                                                    | Aide                    |
|          | Vue d<br>Serve<br>Collec<br>Log | Ajouter Gestionnaire de licence<br>Affficher la progree<br>Sélection un serveur<br>Confirmation<br>Résultats | MAIN DES SERVICES RUREAU<br>es des services Bureau à distance s<br>ession<br>Le service de rôle est en cour<br>Serveur<br>Service de rôle Gestionnai<br>SRV-AD.m2Llan<br>Vérifier les propriétés du Gest<br>déploiement | LÀ DISTANCE<br>erveurs<br>s d'installation sur les serveurs suivants<br>État d'avancement<br>re de licences des services Bureau à c | <ul> <li>État</li> <li>État</li> <li>Réussi</li> </ul> |            | les servi     Déploiem     Ajouter c     Ajouter c     Gréer de:     Créer de:     Créer de: | C €<br>en<br>les<br>s c |
|          |                                 |                                                                                                    |                                                                                                    | < Précédent Suivant >                                                                                                    | <b>Fermer</b> An                                       | nuler      |                                                                                                    |                         |
|          |                                 | <                                                                                                    | (                                                                                                    | ······                                                                                                    |                                                        |            |                                                                                                    | >                       |
| -        | ı<br>م                          | # 🤌 📄 🗖                                                                                                    |                                                                                                    |                                                                                                    |                                                        | • <b>F</b> | (↓»)<br>↓) 13:18<br>05/11/2021                                                                                                    | $\Box$                  |

Dans le schéma de déploiement RDS, le gestionnaire de licence est disponible et on peut voir que celui-ci est installé sur le serveur SRV-AD.m2l.lan.

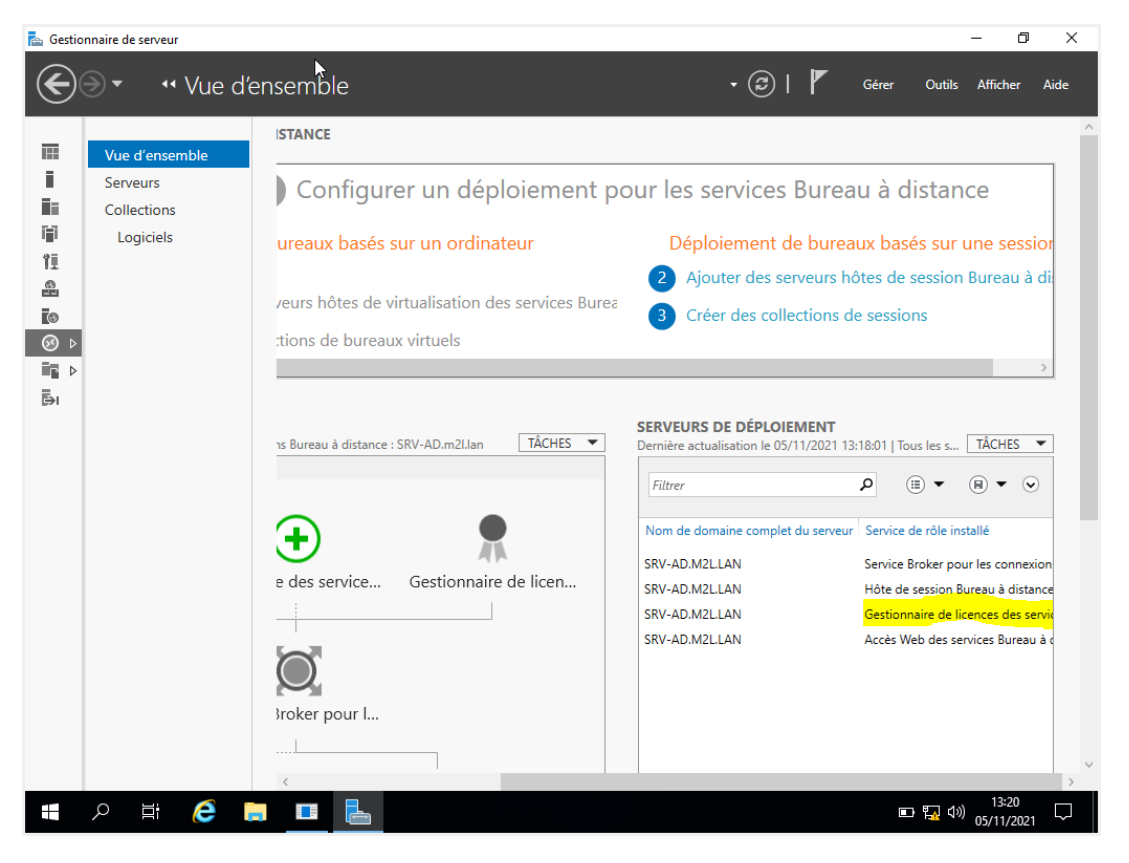

Il faut maintenant configurer le mode de licences. Cliquer sur « TACHES » et cliquer sur « Modifier les propriétés de déploiement »

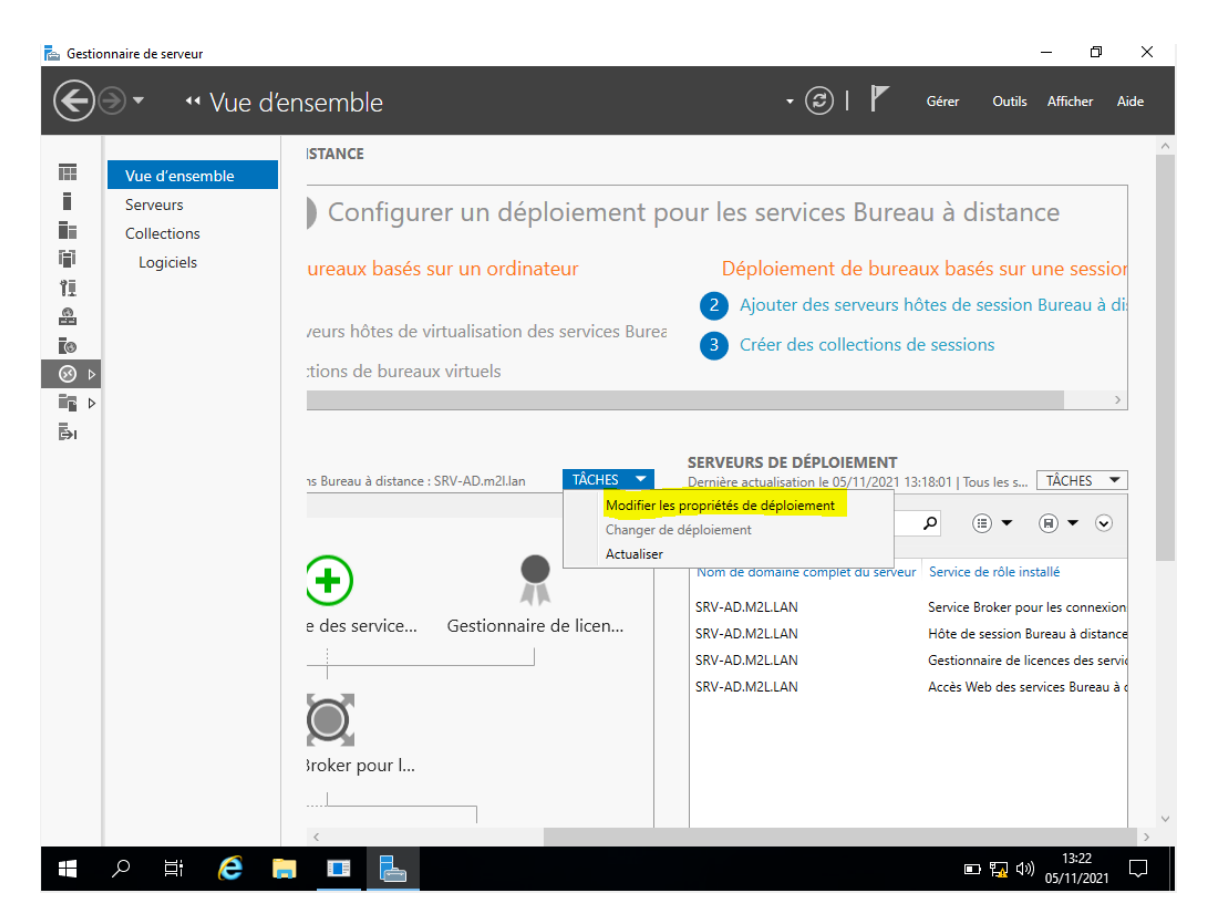

Aller sur « Gestionnaire de licences », choisir le type de licence par utilisateur ou par périphérique puis cliquer sur « Appliquer » et « OK » pour valider la configuration.

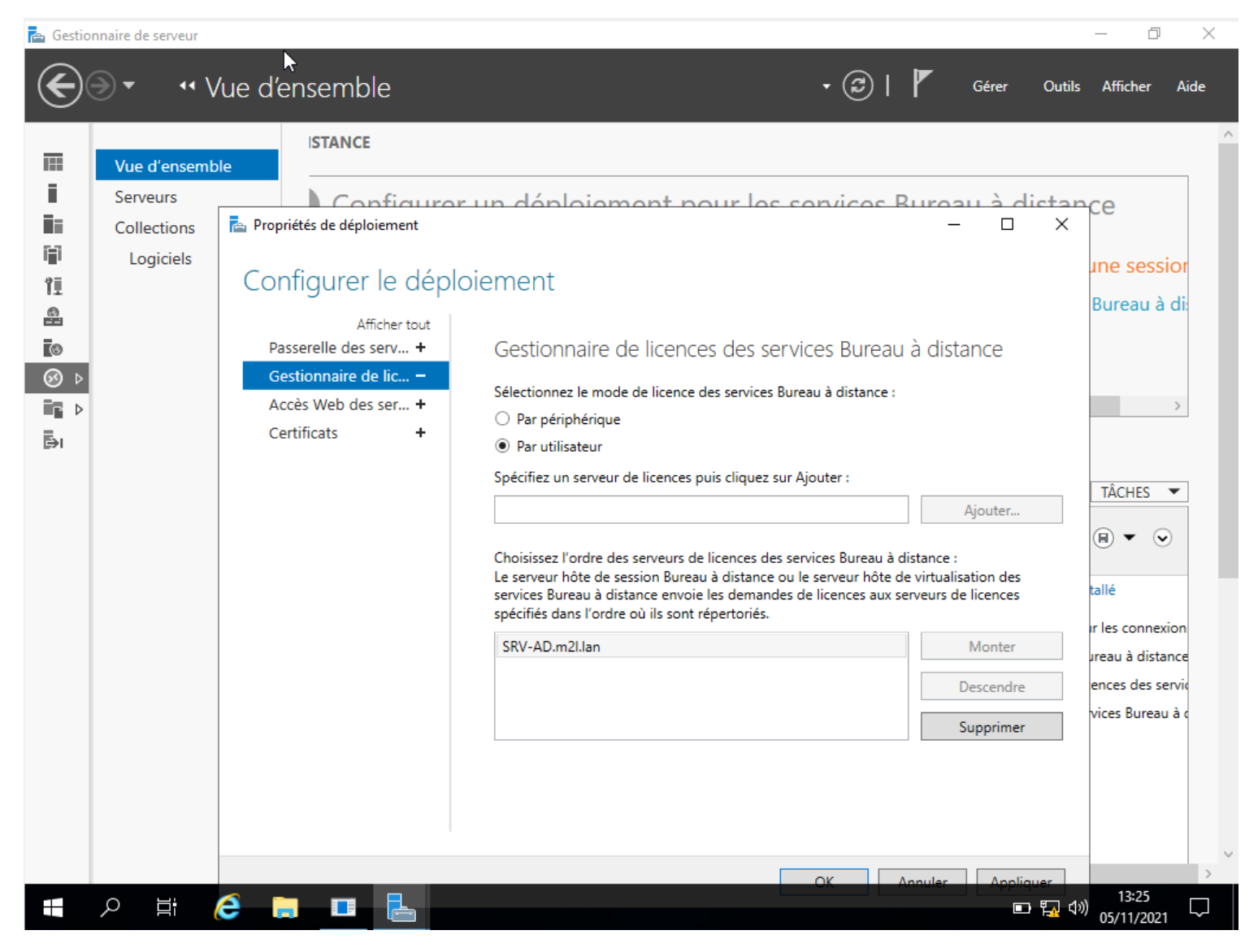

On peut voir que le serveur a été ajouté automatiquement dans les serveurs de licences disponibles.

# Utiliser les services de Bureau à distance (RDS)

#### Connexion en mode bureau à distance

Sur un ordinateur, lancer un client RDP et entrer le nom DNS du serveur RDS et utilisateur du domaine.

| Contello                            |                                                                                                    |   |
|-------------------------------------|----------------------------------------------------------------------------------------------------|---|
| Microsoft toge                      | S Connexion Bureau à distance – C X Connexion Bureau A distance                                                                                                    |   |
|                                     | Ordnuteur : [172:15:251 v<br>Non Aucun pranetter n'a été apédié.<br>réulisiteur :                                                                                                    |   |
|                                     | World for a between a set of a connection     week and a set of a set of a set |   |
|                                     |                                                                                                    |   |
|                                     |                                                                                                    |   |
|                                     |                                                                                                    |   |
|                                     |                                                                                                    |   |
| P Tapez ici pour effectuer une rech | terche O 🛱 💽 🧱 😭 🔽 🔨 ^ 🛥 🤀 (4) 05/11/2021 🖏                                                                                                    |   |
|                                     |                                                                                                    |   |
| n Conne                             | xion Bureau à distance — 🗌 🗙                                                                                                    |   |
|                                     |                                                                                                    |   |
| Nonnex                              | ion Bureau à distance >                                                                                                    | < |
| Cor                                 | nnexion à :<br>2.16.2.61                                                                                                    |   |
|                                     | Annuler                                                                                                    |   |
| Séc                                 | curisation de la connexion à distance                                                                                                    |   |
| CONTRACTOR                          |                                                                                                    |   |
| 💽 Affich                            | er les <u>o</u> ptions Connexion Aide                                                                                                    |   |
|                                     |                                                                                                    |   |
|                                     |                                                                                                    |   |
|                                     |                                                                                                    | - |

Entrer le mot de passe du compte et valider les alertes de certificat, le bureau doit s'ouvrir sur le serveur RDS.

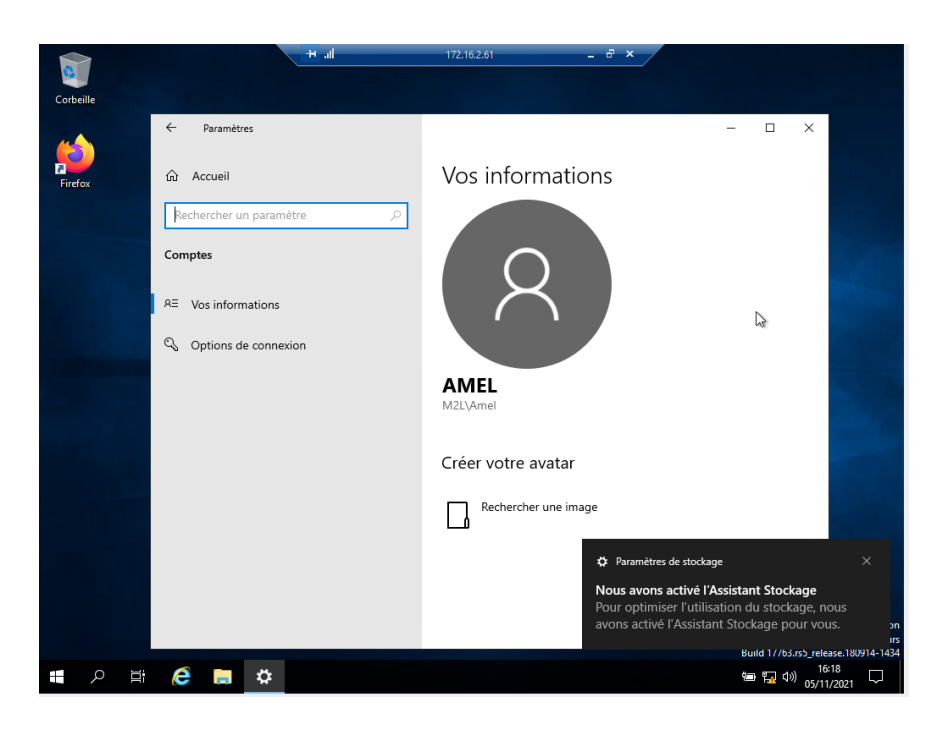

## Accès Web au RemoteApp

Les RemoteApp sont des applications lancées depuis le serveur, l'utilisateur lui ne voit que l'application comme si elle était exécutée localement sur son ordinateur.

Depuis un ordinateur, lancer un navigateur et entrer l'url https://172.16.2.61/rdweb.

Sur la page d'authentification, entrer les informations d'un utilisateur du domaine et cliquer sur le bouton « S'inscrire »

| ľ            | 🗅 Accès B       | Bureau à distance par le W 🗙 | +                                                                                                    |            |           | -             | ٥                      | ×        |
|--------------|-----------------|------------------------------|----------------------------------------------------------------------------------------------------|------------|-----------|---------------|------------------------|----------|
| $\leftarrow$ | $\rightarrow$ C | A Non sécurisé               | https://172.16.2.61/RDWeb/Pages/fr-FR/login.aspx?ReturnUrl=/RD                                                                                                    | τõ         | €_=       | Ē             |                        |          |
|              | 1               | B /                          | The P                                                                                                    |            | X         |               |                        | <b>^</b> |
| $\checkmark$ |                 |                              | to Ac                                                                                                    | cès Bureau | à distanc | e par le V    | /eb                    |          |
|              |                 | Work Resourc                 | CES<br>nes RemoteApp et aux services Bureau à distance                                                                                                    |            |           |               |                        |          |
|              |                 |                              |                                                                                                    |            |           | Aide          | $\sim$                 |          |
| + + +        |                 |                              | Domaine\Nom<br>d'utilisateur :<br>Mot de passe :<br>Sécurité<br>Avertissement : en vous connectant à cette page, vous<br>confirmez que cet ordinateur se conforme à la stratégie<br>de sécurité de votre entreprise.                                                 |            | 2         |               |                        | X        |
|              | Wind            | dows Server⁺2019             | S'inscrire<br>Pour vous protéger contre les accès non autorisés, votre<br>session Accès Bureau à distance par le Web expirera<br>automatiquement après une période d'inactivité. Si<br>votre session se termine, actualisez votre navigateur et<br>reconnectez-vous. |            | Mic       | rosoft        |                        |          |
|              | , С Tapez       | z ici pour effectuer une re  | echerche O 🗄 💽 🧮 🚖                                                                                                    | ~ 9        | · \$ ه    | 1») 1<br>05/1 | 6:09<br>1/202 <u>1</u> | $\Box$   |

Cliquer sur l'application à exécuter, (et/ou) télécharger le fichier rdp et exécuter le.

|                                                                       | 📩 Accès Bureau à distance | par le Web |
|-----------------------------------------------------------------------|---------------------------|------------|
| Work Resources<br>Connexions aux programmes RemoteApp et aux services | stance                    |            |
| RemoteApp et Bureaux                                                  | Aide   Se déconn          | necter     |
| Dossier actuel : /                                                    | Ν                         |            |
|                                                                       | μ <sub>ό</sub>            |            |
| Calculatrice Paint WordPad                                            |                           |            |
|                                                                       |                           |            |
|                                                                       |                           |            |
|                                                                       |                           |            |
|                                                                       |                           |            |
|                                                                       |                           |            |
|                                                                       |                           |            |
|                                                                       |                           | . 16:1     |

Patienter pendant l'ouverture de la session et l'ouverture de l'application...

L'application (la calculatrice) est exécuté depuis le serveur.

Dans la barre des tâches, on voit que sur l'icône de la calculatrice un logo rond s'affiche pour indiquer que l'application est lancé depuis un serveur RDS.

|                                                                         | 👼 Accès Bureau à distance par le V     |
|-------------------------------------------------------------------------|----------------------------------------|
| Work Resources<br>Connexions aux programmes RemoteApp et aux services B | Bureau à distance                      |
| RemoteApp et Bureaux                                                    | ☐ Calcul — □ × Aide   Se déconnecter   |
| Dossier actuel : /                                                      | 0<br>MC MR MS M+ M-                    |
| Calculatrice Paint WordPad                                              | ← CE C ± √<br>7 8 9 / %<br>4 5 6 * 1/x |
|                                                                         |                                        |
|                                                                         |                                        |
|                                                                         |                                        |

## Supprimer la fonction Ctrl-Alt-Suppr au menu démarrer

Via une GPO, nous allons désactiver la fonction Ctrl-Alt-Suppr. Sur le gestionnaire de serveur cliquez sur « outil » et sélectionnez « Gestion des stratégies de groupe ».

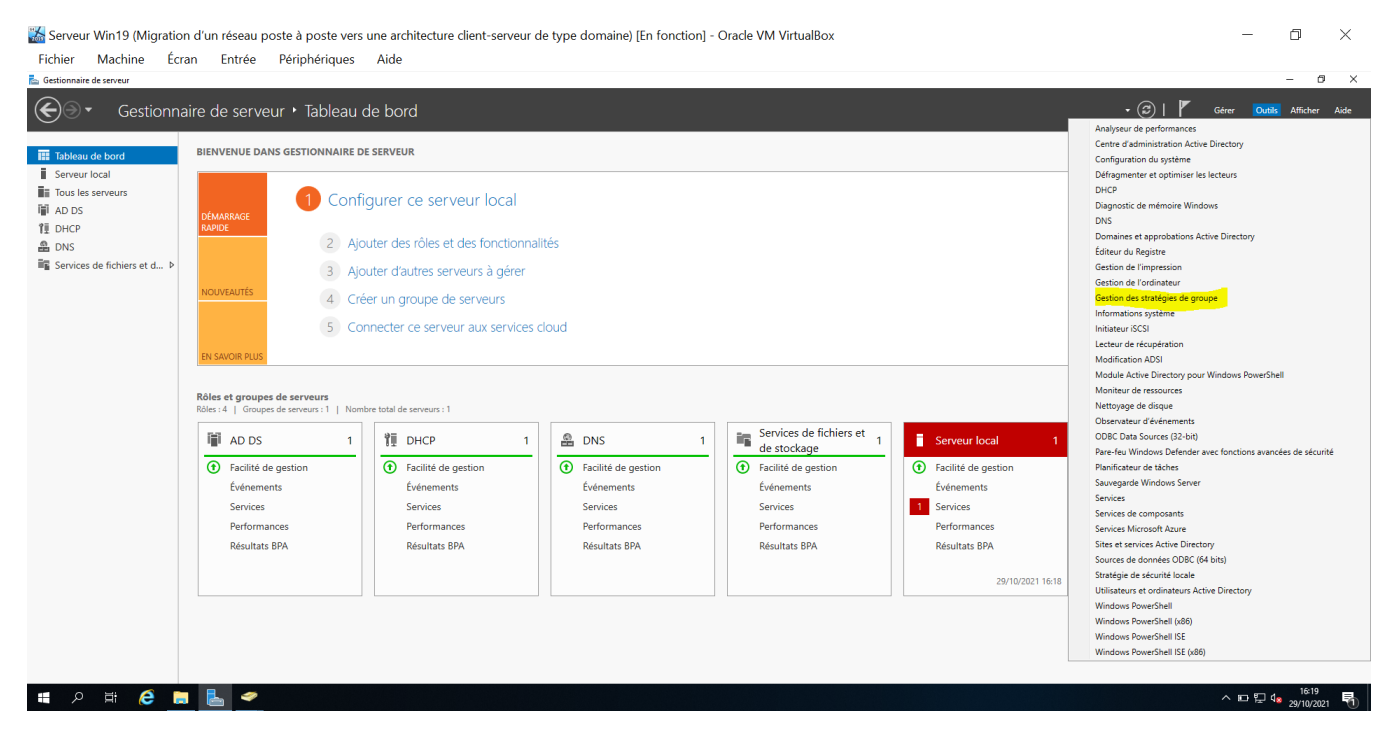

Nous allons créer une stratégie de groupe, faites un clic-droit sur le domaine puis cliquez sur « Créer un objet GPO dans ce domaine et le lier ici... ».

| hier Machine Écran                                                                                                    | n Entrée Périphériq                                                                                                    | ues Aide                                                                                                    |                                                                                                    |
|----------------------------------------------------------------------------------------------------|----------------------------------------------------------------------------------------------------|----------------------------------------------------------------------------------------------------|----------------------------------------------------------------------------------------------------|
| tion de stratégie de groupe                                                                                                    |                                                                                                    |                                                                                                    | - 0                                                                                                    |
| hier Action Affichage Fenetre                                                                                                    | 7                                                                                                    |                                                                                                    |                                                                                                    |
| tion de stratégie de groupe                                                                                                    | Ligue_ServiceFinance                                                                                                    |                                                                                                    |                                                                                                    |
| Forêt : m2l.lan<br>🎇 Domaines                                                                                                    | Objets de stratégie de groupe les                                                                                                    | in Hértage de stratégie de groupe Délégation                                                                                                    |                                                                                                    |
| ディング ディング ディング ディング ディング の m21. <sup>1</sup><br>ディング Créer un objet GPC                                                                                                    | dans ce domaine, et le lier ici                                                                                                    | Objet de stratégie de groupe Appliqué Lien activé Bat GPO Rits WMI Modifé le Domaine                                                                                                    |                                                                                                    |
| 📷 I Lier un objet de stri                                                                                                    | atégie de groupe existant                                                                                                    |                                                                                                    |                                                                                                    |
| > a L bioquer i hentage                                                                                                    | tion de stastérie de merces                                                                                                    |                                                                                                    |                                                                                                    |
| > 2 L Nouvelle unité d'or                                                                                                    | rganisation                                                                                                    |                                                                                                    |                                                                                                    |
| > al L<br>Rechercher                                                                                                    |                                                                                                    |                                                                                                    |                                                                                                    |
| Modifier le contrôl                                                                                                    | leur de domaine                                                                                                    |                                                                                                    |                                                                                                    |
| > Gr Utilisateurs et ordin                                                                                                    | nateurs Active Directory                                                                                                    |                                                                                                    |                                                                                                    |
| > 🐻 C<br>Sites Nouvelle fenêtre à                                                                                                    | partir d'ici                                                                                                    |                                                                                                    |                                                                                                    |
| Modélis<br>Résultat                                                                                                    |                                                                                                    |                                                                                                    |                                                                                                    |
| Propriétés                                                                                                    |                                                                                                    |                                                                                                    |                                                                                                    |
| Aide                                                                                                    |                                                                                                    |                                                                                                    |                                                                                                    |
|                                                                                                    |                                                                                                    |                                                                                                    |                                                                                                    |
| veur Win19 (Migration o                                                                                                    | et le lier à ce conteneur                                                                                                    | vers une architecture client-serveur de type domaine) [En fonction] - Oracle VM VirtualBox                                                                                                    | へ DD 足 4 1923<br>一 日 日<br>一 日                                                                                                 |
| er un objett de stratégie de groupe o<br>P Et C En En En En En En En En En En En En En                                                                                                    | et le ler à ce conteneur<br>d'un réseau poste à poste<br>n Entrée Périphériqu                                                                                                    | vers une architecture client-serveur de type domaine) [En fonction] - Oracle VM VirtualBox<br>ues Aide                                                                                                    | ~ ⊡ 10 10 10<br>- ⊡<br>- 0                                                                                                    |
| er un objet de stratégie de groupe o<br>P II C IIII<br>veur Win19 (Migration o<br>er Machine Écram<br>n de stratégie de groupe<br>gr Action Affichage Fenêtre<br>2 III X Q IIIIIIIIIIIIIIIIIIIIIIIIIIIIII                                                                                                    | et le ler à ce conteneur<br>d'un réseau poste à poste<br>n Entrée Périphériqu<br>2                                                                                                    | vers une architecture client-serveur de type domaine) [En fonction] - Oracle VM VirtualBox<br>ues Aide                                                                                                    | 지 다 다 다 가 가 가 다 가 다 가 다 가 다 가 다 가 다 가 가 다 가 가 다 가 가 다 가 가 다 가 다 가 다 다 가 다 다 가 다 다 다 가 다 다 다 다 다 다 다 다 다 다 다 다 다 다 다 다 다 다 다 다 |
| er un objet de stratégie de groupe et<br>P Li P (Migration et<br>er Machine Écran<br>n de stratégie de groupe<br>r Action Affrichage Fenétre<br>2 C 2 C 2 C 2 C 2 C 2 C 2 C 2 C 2 C 2 C                                                                                                    | et le la àce contenuer<br>d'un réseau poste à poste<br>n Entrée Périphériqu<br>?<br>CTRLALT SUPPR<br>Bradie Durée Perupter                                                                                                    | vers une architecture client-serveur de type domaine) [En fonction] - Oracle VM VirtualBox<br>ues Aide                                                                                                    | - 0<br>- 0                                                                                                    |
| er un objet de stratégie de groupe et<br>P  III  Veur Win19 (Migration et<br>er  Machine Écran de stratégie de groupe et  Action Affricage Fendre  Texton Affricage Fendre  Texton Fendre  Texton Fendre  Texton Fendre  Tex | el la la ce contenue<br>el la la ce contenue<br>d'un réseau poste à poste<br>n Entrée Périphériqu<br>?<br>CTRL ALT SUPPR<br>fonda Deals Paraites<br>Lusions                                                                                                    | vers une architecture client-serveur de type domaine) [En fonction] - Oracle VM VirtualBox<br>eues Aide                                                                                                    | ve:<br>∧ n⊐ T₂ 40 , 2000<br>– G<br>– G                                                                                        |
| er un objet de stantégie de groupe e<br>P III P III IIII IIIII IIIIIIIIIIIIIII                                                                                                    | el le le à ce contenuir<br>d'un réseau poste à poste<br>n Entrée Périphérique<br>7<br>CTRLALT SUPPR<br>Banda Dials Paramites<br>Jatorna Mittanna de templa                                                                                                    | vers une architecture client-serveur de type domaine) [En fonction] - Oracle VM VirtualBox<br>es Aide                                                                                                    | - ♂                                                                                                    |
| rer un objeit de standégie de groupe<br>veur Win19 (Migration un<br>er Machine Écran<br>m de statégie de groupe                                                                                                    | el le la 2 contenue<br>d'un réseau poste à poste<br>a Entrée Périphériqu<br>?<br>CTRLALT SUPPR<br>Banda Data Parantes<br>Laisonn de tada f<br>Artico le sason à ce emple<br>La sta, domain et utad à<br>l'étude ne sason à ce emple                                                                                                    | vers une architecture client-serveur de type domaine) [En fonction] - Oracle VM VirtualBox<br>ues Aide<br>Deligation<br>xmert inZan<br>rgenation nuovants set fai à or dige (0P)<br>Appland Ion active Oreen d'acote                                                                                                    | ~ ⊡ ⊑ 4, ¥23<br>,200000<br>- 0<br>;                                                                                           |
| ar mohiet at antiging de groupe.                                                                                                    | et le far à ce contenue<br>et le far à ce contenue<br>d'un réseau poste à poste<br>n Entrée Périphériqu<br>7<br>CTRLALT SUPPR<br>Brinde Diale Pennéme<br>Indrée le skons à ce mple<br>ten star, donaire et unité d'<br>Findeme<br>andrée le skons à ce mple<br>ten star, donaire et unité d'<br>Findeme<br>Périphérique<br>1000 - 1000 - 10                                                                                                    | evers une architecture client-serveur de type domaine) [En fonction] - Oracle VM VirtualBox<br>ues Aide<br>Disignitem<br>Traitain<br>marrier marten sources test à ar client der OPO<br>marrier data der OPO<br>marten aufant en test der der OPO<br>Non Out matten                                                                                                    | - G                                                                                                    |
| P and vijet et substages de groupe.<br>P Et C C E E E E E E E E E E E E E E E E                                                                                                    | et le la à contener<br>et le la à contener<br>d'un réseau poste à poste<br>per Entrée Périphérique<br>2<br>CTELALT SUPPE<br>Brada Quiate Penetites<br>Usacon<br>d'un réseau poste à poste<br>Ternando Quiate Penetites<br>Usacon<br>d'un réseau poste<br>Ternando Quiate Penetites<br>Usacon<br>d'un réseau poste<br>Ternando Quiate Penetites<br>Usacon<br>d'un réseau poste<br>Ternando Quiate Penetites<br>Usacon<br>d'un réseau poste<br>Ternando Quiate Penetites<br>Usacon<br>d'un réseau poste<br>Ternando Quiate Penetites<br>D'un réseau poste<br>Ternando Quiate Penetites<br>D'un réseau poste<br>d'un réseau poste<br>d'un réseau                                                                                                    | vers une architecture client-serveur de type domaine) [En fonction] - Oracle VM Virtual8ox<br>ues Aide  Definition  Definition | - 0<br>- 0                                                                                                    |
| man adyat a tradingia de graya e                                                                                                    | el le la àc context<br>d'un réseau poste à poste<br>n Entrée Périphériq<br>7<br><b>CRUAL SUPPE</b><br><b>CRUAL SUPPE</b><br><b>CRU</b> | vers une architecture dient-serveur de type domaine) [En fonction] - Oracle VM VirtualBox ues Aide  Defigieten  Defigieten  Aglaat Inn schild Inn schild I | - 3                                                                                                    |
| er mohiet et antigie de gruces.                                                                                                    | et le la à context<br>d'un réseau poste à poste<br>n Entrée Périphériqu<br>?<br>Periphériqu<br>Periphériqu<br>?<br>Periphériqu<br>Renda Diala Paraliter<br>Listorie Islovia à de repla<br>La de Rendre La Paraliter<br>Listorie Islovia à de repla<br>La de Rendre La Paraliter<br>Listorie Islovia à de repla<br>La de Rendre La Paraliter<br>Listorie Islovia de de colle d'<br>la de Rendre La Paraliter<br>Listorie Islovia de colle d'<br>la de Rendre La Paraliter<br>Listorie Islovia de College<br>Listorie Islovia de College<br>Listorie Islovia de College<br>Listorie                                                                                                    | vers une architecture dient-serveur de type domaine) [En fonction] - Oracle VM VirtualBox ues Aide  Delegation  commt: Malane provide this for data OPO  Applied  Applied  Instative Demon facces  Men Out malane  Soldpert ungement au grupes, utations et octubers surgets.                                                                                                    | - 0                                                                                                    |
| ar mohiet at mathiga de grupes.                                                                                                    | et le la à context<br>d'un réseau poste à poste<br>n Entrée Périphériqu<br>?<br>Periphériqu<br>Periphériqu<br>?<br>Periphériqu<br>Periphériqu<br>?<br>Periphériqu<br>Periphériqu<br>Periph                                                                                                    | vers une architecture dient-serveur de type domaine) [En fonction] - Oracle VM VirtualBox           ues         Aide             Deligation             commit Malane             galage             Version             Statement aus gauges, utateurs el originaria survets.             Statement aus gauges, utateurs el originaria survets.                                                                                                    |                                                                                                    |
| er an objet at tuthings de gruppe.                                                                                                    | et le la ac context<br>d'un réseau poste à poste<br>n Entrée Périphériqu<br>2<br>CERLALT SUPPE<br>Brude Datas Paratères<br>Marie la lacora de capita<br>La dete datas de capita<br>la dete la lacora de capita<br>la dete la lacora de capita<br>la dete la lacora de capita<br>la dete la lacora de capita<br>la dete la lacora de capita<br>la dete la lacora de capita<br>la dete la lacora de capita<br>la dete la lacora de capita<br>la dete la lacora de capita<br>la dete la lacora de capita<br>la dete la lacora de capita<br>la dete la lacora de capita<br>la dete la la dete de capita<br>la dete la lacora de capita<br>la dete la dete la dete de capital<br>la dete de talong de subora de capita<br>la dete de manage de pues<br>lacora de talong de subora de capital<br>la dete de manage de pues<br>lacora de talong de subora de capital                                                                                                    | vers une architecture dient-serveur de type domaine) [En fonction] - Oracle VM VirtualBox<br>ues Aide                                                                                                    |                                                                                                    |

La GPO CTRL ALT SUPPR a été créée.

Faites un clic-droit sur la GPO CTRL ALT SUPPR pour appliquer la GPO.

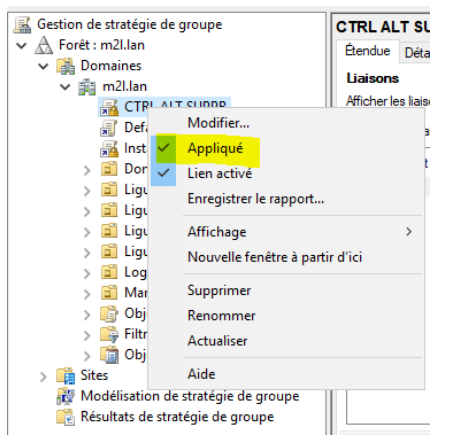

Nous ajoutons 3 utilisateurs dans la GPO afin que les fonctions soit désactivés. Cliquez dans la partie « Filtrage de sécurité » sur « Ajouter ». Et ajouter le nom de chaque utilisateur.

| 🕌 Serveur Win19 (Migration d'un                          | réseau poste à pos                                                                | ste vers une architectur              | e client-serv        | eur de type domai | ne) [En foncti    | on] - Oracle VM VirtualBox — | o ×   |
|----------------------------------------------------------|-----------------------------------------------------------------------------------|---------------------------------------|----------------------|-------------------|-------------------|------------------------------|-------|
| Fichier Machine Ecran                                    | Entrée Périphér                                                                   | iques Aide                            |                      |                   |                   |                              | - 0 × |
| Fichier Action Affichage Fenêtre ?                       |                                                                                   |                                       |                      |                   |                   |                              | - 8 × |
| 🗢 🔿 📶 🍳 🖬 🖬                                              |                                                                                   |                                       |                      |                   |                   |                              |       |
| Gestion de stratégie de groupe                           | CTRL ALT SUPPR                                                                    |                                       |                      |                   |                   |                              |       |
| <ul> <li>A Polet : matian</li> <li>A Domaines</li> </ul> | Etendue Détails Paramé                                                            | tres Délégation                       |                      |                   |                   |                              |       |
| ✓ jii m2l.lan                                            | Liaisons                                                                          |                                       |                      |                   |                   |                              |       |
| CTRL ALT SUPPR                                           | Atticher les liaisons à cet er                                                    | m2ilan                                |                      |                   |                   |                              | ~     |
| Cleartall Firefor                                        | Les sites, domaines et unités d'organisation sulvants sont liés à cet objet GPO : |                                       |                      |                   |                   |                              |       |
| > Domain Controllers                                     | Emplacement                                                                       | Appliqué                              | Lien activé          | Chemin d'accès    |                   |                              |       |
| > 📓 Ligue Tennis                                         | 🚔 m2i Jan                                                                         | Non                                   | Oui                  | m2.lan            |                   |                              |       |
| > 📓 Ligue_ServiceFinance<br>> 📓 LigueGym                 |                                                                                   |                                       |                      |                   |                   |                              |       |
| > 📓 Ligues                                               |                                                                                   |                                       |                      |                   |                   |                              |       |
| > 📓 Marketing                                            |                                                                                   | Sélectionnez un utilisateur, un or    | dinateur ou un gr    | oupe              | ×                 |                              |       |
| > Objets de stratégie de groupe                          |                                                                                   |                                       |                      |                   |                   |                              |       |
| > Im Piltres WMI                                         |                                                                                   | Selectionnez le type de cet objet :   |                      |                   |                   |                              |       |
| > in Sites                                               |                                                                                   | un utilisateur, un groupe ou Princip  | i de secunte integre |                   | Types d'objets    |                              |       |
| 🙀 Modélisation de stratégie de groupe                    |                                                                                   | A partir de cet emplacement :         |                      |                   |                   |                              |       |
| 📸 Résultats de stratégie de groupe                       |                                                                                   | 112301                                |                      |                   | Emplacements      |                              |       |
|                                                          | Filtrage de sécurité                                                              | Entrez le nom de l'objet à sélectionn | er (exemples) :      |                   |                   |                              |       |
|                                                          | Les paramètres dans ce GF                                                         | Boe                                   |                      |                   | Vérifier les noms |                              |       |
|                                                          | Nom                                                                               |                                       |                      |                   |                   |                              |       |
|                                                          | Amel RDS (AmelRDS)                                                                |                                       |                      |                   | _                 |                              |       |
|                                                          | 😣 Utilisateurs authentifié                                                        | Avancé                                |                      | OK                | Annuler           |                              |       |
|                                                          |                                                                                   |                                       |                      |                   |                   |                              |       |
|                                                          |                                                                                   |                                       |                      |                   |                   |                              |       |
|                                                          |                                                                                   |                                       |                      |                   |                   |                              |       |
|                                                          |                                                                                   |                                       |                      |                   |                   |                              |       |
|                                                          |                                                                                   |                                       |                      |                   |                   |                              |       |
|                                                          |                                                                                   |                                       |                      |                   |                   |                              |       |
|                                                          |                                                                                   |                                       |                      |                   |                   |                              |       |
|                                                          |                                                                                   |                                       |                      |                   |                   |                              |       |
|                                                          | Ajouter                                                                           | Supprimer Propriété:                  | с                    |                   |                   |                              |       |
|                                                          | Filtrage WMI                                                                      |                                       |                      |                   |                   |                              |       |
|                                                          | Cet objet de stratégie de gr                                                      | oupe est lié au filtre WMI suivant :  |                      |                   |                   |                              |       |
|                                                          | <aucun></aucun>                                                                   | ~                                     | Ouwtr                |                   |                   |                              |       |
|                                                          |                                                                                   |                                       |                      |                   |                   |                              |       |

#### Les 3 utilisateurs ont été ajoutés à la GPO CTRL ALT SUPPR.

| Serveur Win19 (Migration d'un               | réseau poste à poste vers                                                                                                    | une architecture client-ser                                                                                                    | veur de type domaine) [E | En fonction] - Oracle VM VirtualBox |  | - 0 ×                                 |
|---------------------------------------------|----------------------------------------------------------------------------------------------------|----------------------------------------------------------------------------------------------------|--------------------------|-------------------------------------|--|---------------------------------------|
| Fichier Machine Écran                       | Entrée Périphériques                                                                                                    | Aide                                                                                                    |                          |                                     |  |                                       |
| 📓 Gestion de stratégie de groupe            |                                                                                                    |                                                                                                    |                          |                                     |  | - a ×                                 |
| Fichier Action Affichage Fenétre ?          |                                                                                                    |                                                                                                    |                          |                                     |  | - 8                                   |
| 🗢 🔿   📶 🔍 🔛 🖬                               |                                                                                                    |                                                                                                    |                          |                                     |  |                                       |
| Gestion de stratégie de groupe              | CTRL ALT SUPPR                                                                                                    |                                                                                                    |                          |                                     |  |                                       |
| A Foret : m2Llan     A Domaines             | Étendue Détails Paramètres Délég                                                                                                    | ation                                                                                                    |                          |                                     |  |                                       |
| ✓ jii m2l.lan                               | Liaisons                                                                                                    |                                                                                                    |                          |                                     |  |                                       |
| CTRL ALT SUPPR                              | Afficher les liaisons à cet emplacement :                                                                                                    | m2Jan                                                                                                    |                          |                                     |  | · · · · · · · · · · · · · · · · · · · |
| Default Domain Policy                       | Les sites, domaines et unités d'organisat                                                                                                    | tion suivants sont liés à cet objet GPO :                                                                                                    |                          |                                     |  |                                       |
| > Domain Controllers                        | Emplacement                                                                                                    | Appliqué Lien activé                                                                                                    | Chemin d'accès           |                                     |  |                                       |
| > 📓 Ligue Tennis                            | 💼 m2l.lan                                                                                                    | Non Oui                                                                                                    | m2l.lan                  |                                     |  |                                       |
| > 🗾 Ligue_ServiceFinance                    |                                                                                                    |                                                                                                    |                          |                                     |  |                                       |
| > EligueGym                                 |                                                                                                    |                                                                                                    |                          |                                     |  |                                       |
| > 🖸 Logiciel                                |                                                                                                    |                                                                                                    |                          |                                     |  |                                       |
| > 📓 Marketing                               |                                                                                                    |                                                                                                    |                          |                                     |  |                                       |
| > Objets de stratégie de groupe             |                                                                                                    |                                                                                                    |                          |                                     |  |                                       |
| > III FITTES WIVII > III Objets GPO Starter |                                                                                                    |                                                                                                    |                          |                                     |  |                                       |
| > 📑 Sites                                   |                                                                                                    |                                                                                                    |                          |                                     |  |                                       |
| 😥 Modélisation de stratégie de groupe       |                                                                                                    |                                                                                                    |                          |                                     |  |                                       |
| 📸 Résultats de stratégie de groupe          |                                                                                                    |                                                                                                    |                          |                                     |  |                                       |
|                                             | Filtrage de sécurité                                                                                                    |                                                                                                    |                          |                                     |  |                                       |
|                                             | Les paramètres dans ce GPO s'applique                                                                                                    | Po regularization tanks to the start of the start of the |                          |                                     |  |                                       |
|                                             | Nom                                                                                                    | ~                                                                                                    |                          |                                     |  |                                       |
|                                             | Amel RDS (AmelRDS@m2l.lan)                                                                                                    |                                                                                                    |                          |                                     |  |                                       |
|                                             | Clément (Clement@m2Jan)                                                                                                    |                                                                                                    |                          |                                     |  |                                       |
|                                             | Eode (Eode@m2Jan) St. Utilisateurs authentifiés                                                                                                    |                                                                                                    |                          |                                     |  |                                       |
|                                             |                                                                                                    |                                                                                                    |                          |                                     |  |                                       |
|                                             |                                                                                                    |                                                                                                    |                          |                                     |  |                                       |
|                                             |                                                                                                    |                                                                                                    |                          |                                     |  |                                       |
|                                             | <pre>sprews figure fuel provide interplane interplane</pre> |                                                                                                    |                          |                                     |  |                                       |
|                                             |                                                                                                    |                                                                                                    |                          |                                     |  |                                       |
|                                             |                                                                                                    |                                                                                                    |                          |                                     |  |                                       |
|                                             |                                                                                                    |                                                                                                    |                          |                                     |  |                                       |
|                                             | Ajouter Supprime                                                                                                    | er Propriétés                                                                                                    |                          |                                     |  |                                       |
|                                             | Filtrage WMI                                                                                                    |                                                                                                    |                          |                                     |  |                                       |
|                                             | Cet objet de stratégie de groupe est lié                                                                                                    | au filtre WMI sulvant :                                                                                                    |                          |                                     |  |                                       |
|                                             | <aucun></aucun>                                                                                                    | ✓ Ouvrir                                                                                                    |                          |                                     |  |                                       |
|                                             |                                                                                                    |                                                                                                    |                          |                                     |  |                                       |
|                                             |                                                                                                    |                                                                                                    |                          |                                     |  |                                       |
| 🚛 🔎 🖽 🧲 📑 🖥                                 | 🖕 🥔 📕                                                                                                    |                                                                                                    |                          |                                     |  | ^ ⊡ 문 4 <mark>8</mark> 29/10/2021 ₹   |

#### 🖷 🍳 🗮 🧲 📕

Faites un clic-droit sur la GPO créée, et cliquez sur « modifier ».

| K Gestion de stratégie | le groupe               | CTRL ALT S        |
|------------------------|-------------------------|-------------------|
| ✓ A Forêt : m2l.lan    |                         | Étendue Dét       |
| 🗸 📑 Domaines           |                         | Liaisons          |
| ✓ ∰ m2l.lan            |                         | Afficher les liai |
| E Del                  | Modifier                |                   |
| 🚮 Ins 🗸                | Appliqué                |                   |
| > 🖬 Do 🗸               | Lien activé             | 1                 |
| > 💼 Lig                | Enregistrer le rapport. |                   |
| > 🖬 Lig                |                         |                   |
| > 🖬 Lig                | Affichage               | >                 |
| > 🖬 Lig                | Nouvelle fenêtre à par  | rtir d'ici        |
|                        | Supprimer               |                   |
| 5 📑 Ob                 | Renommer                |                   |
| > 👸 Filt               | Actualiser              |                   |
| > 🧊 Obj                | , let duit set          |                   |
| > 📫 Sites              | Aide                    |                   |
| 酸 Modélisation         | de stratégie de groupe  |                   |
| 📑 Résultats de s       | ratégie de groupe       |                   |
|                        |                         | Eltrage de s      |
|                        |                         | les paramètre     |
|                        |                         | Les parametre     |
|                        |                         | Nom               |
|                        |                         | RD & Amal RD      |

Entrez dans « configuration ordinateur -> Stratégies -> Paramètres Windows -> Paramètres de sécurité -> Stratégies locales -> Option de sécurité ». Puis cherchez dans la liste « ouverture de session interactive : ne pas demander la combinaison de touches Ctrl-Alt-Suppr »

| r Machine              | Ecran E                                                       | ntrée                         | Périphériques           | Aide                                                                                                    |                         |       |     |
|------------------------|---------------------------------------------------------------|-------------------------------|-------------------------|----------------------------------------------------------------------------------------------------|-------------------------|-------|-----|
| de stratégie de groupe | e                                                             |                               |                         |                                                                                                    |                         |       | - 0 |
| Action Affichage       | Fenêtre ?                                                     |                               |                         |                                                                                                    |                         |       |     |
| 2 📰 🗙 🍳 🛙              | 11                                                            |                               |                         |                                                                                                    |                         |       |     |
| n des 🤤 é 👝 👔          |                                                               |                               |                         |                                                                                                    |                         |       |     |
| ét : m                 | gestion des stratégies                                        | de groupe                     |                         |                                                                                                    |                         | - U X |     |
| Dom Fichier Action     | n Affichage ?                                                 |                               |                         |                                                                                                    |                         |       |     |
| 🛱 🖞 🖛 🦛   🖄 🖥          | 📆 🗙 🖾 🖻 🚺                                                     | 2 📷                           |                         |                                                                                                    |                         |       |     |
| 🔹 🖌 Configur           | ration ordinateur                                             |                               | •                       | Shankain A                                                                                                    | Decembra de staténia    | •     |     |
| × Strate               | égies                                                         |                               |                         | Sharegie                                                                                                    | Falameties de strategie |       |     |
| . 📲 🔪 🖂 P              | aramètres du logicie                                          |                               |                         | Membre de domaine : desactive les modifications de mot de passe du compte ordinateur                                                                                                    | Non défini              |       |     |
| С 🗍 🗸 🖻 Р              | aramètres Windows                                             |                               |                         | Membre de domaine : nécessite une clé de session forte (Windows 2000 ou ultérieur)                                                                                                    | Non défini              |       |     |
|                        | Stratégie de résolu                                           | ition de nom                  | s                       | Membre de domaine : signer numériquement les données des canaux sécurisés (lorsque cela est por<br>Membre de domaine : signer numériquement les données des canaux sécurisés (lorsque cela est por | sible) Non défini       |       |     |
|                        | Scripts (démarrage                                            | e/arrêt)                      |                         | Objets système : les différences entre majuscules et minuscules ne doivent pas être prises en compte                                                                                               | pour I Non défini       |       |     |
| ( 🕹 🔰                  | Imprimantes dépl                                              | oyées                         |                         | Goliets système : renforcer les autorisations par défaut des objets système internes (comme les liens                                                                                              | de sym Non défini       |       |     |
| ( 🗍 🗸 🚽                | Paramètres de séc                                             | urité                         |                         | Uverture de session interactive : comportement lorsque la carte à puce est retirée                                                                                                    | Non défini              |       |     |
|                        | Stratégies de c                                               | omptes                        |                         | U Quverture de session interactive : contenu du message pour les utilisateurs essayant de se connecter                                                                                             | Non défini              |       |     |
| S 🗌 🗸 🖌                | Stratégies loca                                               | les                           |                         | 🔯 Ouverture de session interactive : ne pas afficher le nom de l'utilisateur lors de la connexion                                                                                                  | Non défini              |       |     |
|                        | > 🗿 Stratégie d                                               | audit                         |                         | 🗟 Ouverture de session interactive : ne pas afficher le nom du dernier utilisateur connecté                                                                                                    | Non défini              |       |     |
| > 👩                    | > 🗿 Attribution                                               | des droits u                  | tilisateur              | Ouverture de session interactive : ne pas demander la combinaison de touches Ctrl+Alt+Suppr.                                                                                                    | Non défini              |       |     |
| lites                  | > 📑 Options de                                                | sécurité                      |                         | 📓 Ouverture de session interactive : nécessite l'authentification par le contrôleur de domaine pour le d                                                                                           | éverro Non défini       |       |     |
| Vlod >                 | 🧃 Journal des év                                              | énements                      |                         | 📓 Ouverture de session interactive : prévenir l'utilisateur qu'il doit changer son mot de passe avant qu'                                                                                          | I n'exp Non défini      |       |     |
| Résu >                 | Groupes restre                                                | ints                          |                         | 🔯 Ouverture de session interactive : titre du message pour les utilisateurs essayant de se connecter                                                                                               | Non défini              |       |     |
| >                      | Services systèr                                               | ne                            |                         | 🗟 Ouverture de session interactive : Windows Hello Entreprise ou carte à puce nécessaire                                                                                                    | Non défini              |       |     |
| >                      | 🛛 📑 Registre                                                  |                               |                         | 📓 Ouverture de session interactive : limite d'inactivité de l'ordinateur                                                                                                    | Non défini              |       |     |
| >                      | Système de fic                                                | hiers                         |                         | 📓 Ouverture de session interactive : seuil de verrouillage du compte d'ordinateur                                                                                                    | Non défini              |       |     |
| >                      | Stratégies de n                                               | éseau filaire (               | IEEE 802.3)             | 📓 Ouvertures de sessions interactives : nombre d'ouvertures de sessions précédentes réalisées en utilis                                                                                            | ant le c Non défini     |       |     |
| >                      | Pare-feu Wind                                                 | ows Defende                   | er avec fonctions ava   | 🔯 Paramètres système : Sous-systèmes optionnels                                                                                                    | Non défini              |       |     |
|                        | Strategies du g                                               | estionnaire                   | de listes de reseaux    | 🗒 Paramètres système : utiliser les règles de certificat avec les exécutables Windows pour les stratégies                                                                                          | de rest Non défini      |       |     |
| >                      | <ul> <li>A strategies de n</li> <li>Chattaire de n</li> </ul> | eseau sans ti<br>16 auditiona | (IEEE 802.11)           | 📓 Périphériques : autoriser l'accès au CD-ROM uniquement aux utilisateurs ayant ouvert une session lo                                                                                              | calem Non défini        |       |     |
| 2                      | Strategies de c                                               | e publique                    |                         | Périphériques : autoriser le retrait sans ouverture de session préalable                                                                                                    | Non défini              |       |     |
| 2                      | Stratégies de n<br>Stratégies de n                            | estriction log                | ncielle                 | 📓 Périphériques : empêcher les utilisateurs d'installer des pilotes d'imprimante                                                                                                    | Non défini              |       |     |
|                        | <ul> <li>Stratégies de c</li> <li>Stratégies de c</li> </ul>  | écurité ID cu                 | Active Directory (M     | Périphériques : ne permettre l'accès aux disquettes qu'aux utilisateurs connectés localement                                                                                                    | Non défini              |       |     |
|                        | Configuration                                                 | avancée de l                  | a stratégie d'audit     | 📓 Périphériques : permettre le formatage et l'éjection des médias amovibles                                                                                                    | Non défini              |       |     |
| s á                    | QoS basée sur la s                                            | tratégie                      |                         | 📓 Sécurité réseau : conditions requises pour la signature de client LDAP                                                                                                    | Non défini              |       |     |
| - 1 - s 🖆 🕅            | Aodèles d'administra                                          | tion : définit                | ions de stratégies (fic | 📓 Sécurité réseau : forcer la fermeture de session quand les horaires de connexion expirent                                                                                                    | Non défini              |       |     |
| > 🧰 Préfé              | irences                                                       |                               |                         | 📓 Sécurité réseau : ne pas stocker de valeurs de hachage de niveau LAN Manager sur la prochaine mod                                                                                                | lificati Non défini     |       |     |
| 🗸 💰 Configur           | ration utilisateur                                            |                               |                         | 📓 Sécurité réseau : niveau d'authentification LAN Manager                                                                                                    | Non défini              |       |     |
| 🗸 🧰 Strate             | égies                                                         |                               |                         | 🗟 Sécurité réseau : sécurité de session minimale pour les clients basés sur NTLM SSP (y compris RPC se                                                                                             | icurisé) Non défini     |       |     |
| > 🚞 P                  | aramètres du logicie                                          | 1                             |                         | 📓 Sécurité réseau : sécurité de session minimale pour les serveurs basés sur NTLM SSP (y compris RPC                                                                                               | sécurisé) Non défini    |       |     |
| 🗸 🧰 P                  | aramètres Windows                                             |                               |                         | Sécurité réseau : Autoriser le retour à des sessions NULL avec SystèmeLocal                                                                                                    | Non défini              |       |     |
| 1                      | Scripts (ouverture                                            | /fermeture d                  | e session) 🗸 🗸          | 📓 Sécurité réseau : autoriser les demandes d'authentification PKU2U auprès de cet ordinateur pour util                                                                                             | ser les Non défini      |       |     |
| <                      |                                                               |                               | >                       | Sécurité réseau : Autoriser Système local à utiliser l'identité de l'ordinateur pour NTLM                                                                                                    | Non défini              | ~     |     |
|                        |                                                               |                               |                         |                                                                                                    |                         |       |     |
|                        |                                                               |                               |                         |                                                                                                    |                         |       |     |
|                        |                                                               |                               |                         |                                                                                                    |                         |       |     |

Double cliquez sur l'option de sécurité et entrez dans les propriété de l'option. Cochez « Définir ce paramètre de stratégie » et « activé ». Faites « Appliquer » pour que ce soit actif.

| Editeur de gestion des stratégies de groupe                                                      |                             |                                       |                                                 |                      |           |                         | - 🗆 🗙 |
|--------------------------------------------------------------------------------------------------|-----------------------------|---------------------------------------|-------------------------------------------------|----------------------|-----------|-------------------------|-------|
| Fichier Action Affichage ?                                                                       |                             |                                       |                                                 |                      |           |                         |       |
| (← ⇒) 🖄 📰 🗶 🖼 🖦 📓 🖬                                                                              |                             |                                       |                                                 |                      |           |                         |       |
| V 🙀 Configuration ordinateur                                                                     | Stratégie                   | ^                                     |                                                 |                      |           | Paramètres de stratégie | ^     |
| ✓                                                                                                | Membre de domaine :         | désactive les modifications de mo     | ot de passe du compte o                         | dinateur             |           | Non défini              |       |
| > Paramètres du logiciel                                                                         | Membre de domaine           | Propriétés de l'Ouwerture de sess     | ion interactive une nac d                       | 2 X                  |           | Non défini              |       |
| V Paramètres Windows                                                                             | Membre de domaine           | Proprietes de l'Ouverture de sess     | ion interactive . ne pas u                      |                      | ible)     | Non défini              |       |
| Strategie de résolution de noms                                                                  | 😳 Objets système : les d    | Paramètre de stratégie de sécurité    | Expliquer                                       |                      | pour I    | Non défini              |       |
| Scripts (demarrage/arret)                                                                        | 🗓 Objets système : renfo    |                                       |                                                 |                      | e sym     | Non défini              |       |
| <ul> <li>Baramètres de sécurité</li> </ul>                                                       | Ouverture de session        | combinaison de touche                 | teractive : ne pas demande<br>s Ctrl+Alt+Supor. | 'la                  |           | Non défini              |       |
| <ul> <li>Image: Stratégies de comptes</li> </ul>                                                 | 🔛 Ouverture de session      |                                       |                                                 |                      |           | Non défini              |       |
| ✓ d Stratégies locales                                                                           | 🛛 🗒 Ouverture de session    | Définir ce paramètre de stratéo       | ie :                                            |                      |           | Non défini              |       |
| > 🗿 Stratégie d'audit                                                                            | 🔯 Ouverture de session      | O.L.                                  |                                                 |                      |           | Non défini              |       |
| > 🗿 Attribution des droits utilisateur                                                           | Quverture de session        | <ul> <li>Active</li> </ul>            |                                                 |                      |           | Non défini              |       |
| > 🛃 Options de sécurité                                                                          | 🔲 Ouverture de session      | <ul> <li>Désactivé</li> </ul>         |                                                 |                      | verro     | Non défini              |       |
| > 🧃 Journal des événements                                                                       | 🛛 🗓 Ouverture de session    |                                       |                                                 |                      | n'exp     | Non défini              |       |
| Groupes restreints                                                                               | 🔛 Ouverture de session      |                                       |                                                 |                      |           | Non défini              |       |
| > iii Services système                                                                           | 🔛 Ouverture de session      |                                       |                                                 |                      |           | Non défini              |       |
| > 隆 Registre                                                                                     | iii Ouverture de session    |                                       |                                                 |                      |           | Non défini              |       |
| > Système de fichiers                                                                            | iii Ouverture de session    |                                       |                                                 |                      |           | Non défini              |       |
| Strategies de réseau filaire (IEEE 802.3)                                                        | 🔲 📖 Ouvertures de session   |                                       |                                                 |                      | nt le c   | Non défini              |       |
| Pare-reu Windows Derender avec ronctions ava<br>Charténica du participareira de listes de sécure | 🔛 Paramètres système :      |                                       |                                                 |                      |           | Non défini              |       |
| Stratégies du gestionnaire de listes de reseaux                                                  | 🔛 Paramètres système :      |                                       |                                                 |                      | le rest   | Non défini              |       |
| Stratégies de réseau sans in (rece doc.r.r.)                                                     | Périphériques : autoris     |                                       |                                                 |                      | alem      | Non défini              |       |
| Stratégies de restriction logicielle                                                             | Périphériques : autoris     |                                       |                                                 |                      |           | Non défini              |       |
| Stratégies de contrôle de l'application                                                          | Périphériques : empêc       |                                       |                                                 |                      |           | Non défini              |       |
| > 📕 Stratégies de sécurité IP sur Active Directory (M                                            | Périphériques : ne per      |                                       |                                                 |                      |           | Non défini              |       |
| > Configuration avancée de la stratégie d'audit                                                  | Périphériques : perme       |                                       |                                                 |                      |           | Non défini              |       |
| > 🔐 QoS basée sur la stratégie                                                                   | Sécurité réseau : cond      |                                       |                                                 |                      |           | Non défini              |       |
| > Modèles d'administration : définitions de stratégies (fic                                      | 🔛 Sécurité réseau : force   |                                       |                                                 |                      |           | Non défini              |       |
| > Préférences                                                                                    | Sécurité réseau : ne pa     | L                                     | OK Annuler                                      | Appliquer            | ficati    | Non défini              |       |
| ✓ K Configuration utilisateur                                                                    | Sécurité réseau : nivea     | a a autochanceation cervivienege      |                                                 |                      |           | Non défini              |       |
| ✓ Stratégies                                                                                     | Sécurité réseau : sécur     | ité de session minimale pour les c    | lients basés sur NTLM SS                        | P (y compris RPC s   | écurisé)  | Non défini              |       |
| > Parametres du logiciel                                                                         | Securite réseau : sécur     | ité de session minimale pour les si   | erveurs bases sur NTLM S                        | SP (y compris RPC    | securisé  | ) Non defini            |       |
| Parametres Windows     Calieta (accention de accelor)                                            | Sécurité réseau : Autor     | iser le retour à des sessions NULL    | avec SystèmeLocal                               |                      |           | Non defini              |       |
| B scripts (ouverture/fermeture de session)                                                       | Securite réseau : autor     | iser les demandes d'authentification  | on PKUZU auprès de cet                          | ordinateur pour util | liser les | . Non defini            |       |
|                                                                                                  | I ag securite reseau : Auto | iser systeme local a utiliser l'ident | ite de i ordinateur pour l                      | ILW                  |           | Ivon defini             | •     |

# Installation de GLPI sous Debian

# Présentation

GLPI est un logiciel libre de gestion des services informatiques et de gestion des services d'assistance. Cette solution libre est éditée en PHP et distribuée sous licence GPL. Cette page décrit la procédure permettant de l'installer sur un serveur LAMP Linux.

# Prérequis

GLPI nécessite un serveur web, ainsi qu'une base de données pour fonctionner. Nous allons donc installer la pile LAMP sous Debian, et configurer la base de donnée pour accueillir GLPI.

# Installation de LAMP

Mettre à jour la machine avant toute chose :

apt update && apt upgrade -y

Installer LAMP :

```
apt install apache2 php libapache2-mod-php mariadb-server -y
```

GLPI nécessite quelques dépendances supplémentaires :

```
apt install php-mysqli php-mbstring php-curl php-gd php-simplexml php-intl php-ldap php-apcu php-xmlrpc php-cas php-zip php-bz2 php-ldap php-imap -y
```

# Configuration de la BDD

Se connecter en root à notre serveur MySQL:

```
mysql -u root -p
```

Puis créer la base pour GLPI:

```
create database db_glpi;
grant all privileges on db_glpi.* to admindb_glpi@localhost identified by "root";
exit
```

# Configuration du serveur web apache

L'installation de GLPI se passe via une interface web. On peut préparer notre serveur en amont a ces fins. On choisit d'installer GLPI dans le repertoire "/var/www/html/glpi".

```
mkdir /var/www/html/glpi
nano /etc/apache2/sites-available/000-default.conf
```

Sous la ligne « DocumentRoot », il faut ajouter les lignes suivantes en respectant l'indentation:

<Directory /var/www/html/glpi> Options Indexes FollowSymLinks AllowOverride All Require all granted </Directory>

Pour que les configurations prennent effet, il faut redémarrer apache:

systemctl restart apache2

# Installation de GLPI

Il faut récupérer l'archive de GLPI via le GitHub du projet. Se placer dans le répertoire tmp:

cd /tmp

Récupérer l'archive:

https://github.com/glpi-project/glpi/releases/download/9.5.6/glpi-9.5.6.tgz

L'extraire:

tar -xzf glpi-9.5.6.tgz

Puis la déplacer dans le répertoire créer précédemment:

mv glpi /var/www/html/glpi

Afin que le dossier soit accessible depuis le web, il faut donner les droits en lecture à l'utilisateur web (appelé wwwdata):

chown -R www-data /var/www/html/glpi

La suite se passera via l'interface web.

# Configuration de GLPI

Se rendre sur un navigateur web et taper "localhost" dans la barre d'adresse. La page d'installation s'ouvre:

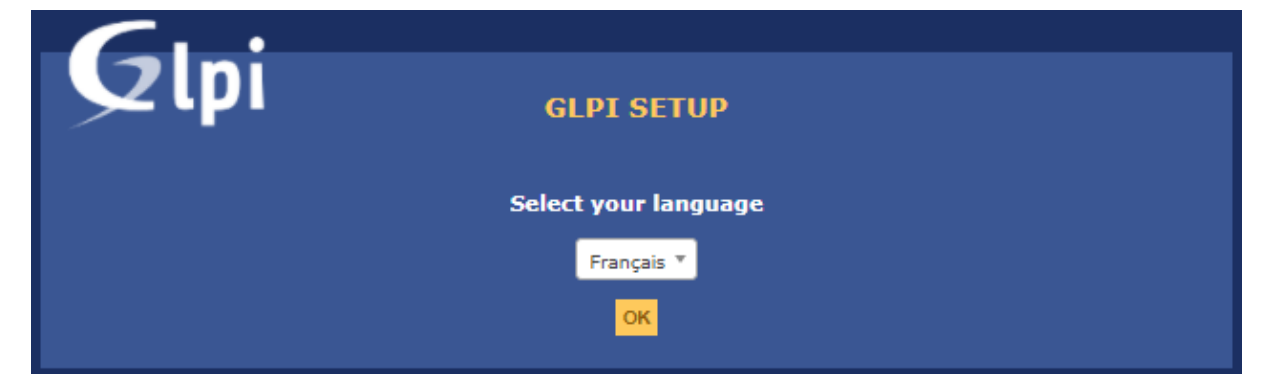

Suivre les étapes d'installation jusqu'a la fenêtre récapitulative des dépendances :

lpi

#### **GLPI SETUP**

#### Étape 0

#### Vérification de la compatibilité de votre environnement avec l'exécution de GLPI

| Tests effectués                                                | Résultats                                                                                                    |
|----------------------------------------------------------------|----------------------------------------------------------------------------------------------------|
| Test du Parseur PHP                                            | ~                                                                                                    |
| Test des sessions                                              |                                                                                                    |
| Test de la mémoire allouée                                     | ~                                                                                                    |
| Test de l'extension mysqli                                     | ~                                                                                                    |
| Test de l'extension ctype                                      | ~                                                                                                    |
| Test de l'extension fileinfo                                   |                                                                                                    |
| Test de l'extension json                                       | ~                                                                                                    |
| Test de l'extension mbstring                                   | ×                                                                                                    |
| Test de l'extension iconv                                      | ×                                                                                                    |
| Test de l'extension zlib                                       | V                                                                                                    |
| Test de l'extension curl                                       | ~                                                                                                    |
| Test de l'extension gd                                         | ~                                                                                                    |
| Test de l'extension simplexml                                  | ~                                                                                                    |
| Test de l'extension intl                                       | ~                                                                                                    |
| Test de l'extension Idap                                       | ~                                                                                                    |
| Test de l'extension apcu                                       | ~                                                                                                    |
| Test de l'extension Zend OPcache                               |                                                                                                    |
| Test de l'extension xmlrpc                                     | ~                                                                                                    |
| Test de l'extension CAS                                        | ✓                                                                                                    |
| Test de l'extension exif                                       | ✓                                                                                                    |
| Test de l'extension zip                                        | ✓                                                                                                    |
| Test de l'extension bz2                                        | ✓                                                                                                    |
| Test de l'extension sodium                                     | ✓                                                                                                    |
| Test d'écriture des fichiers de journal                        | ✓                                                                                                    |
| Test d'écriture du fichier de configuration                    | ✓                                                                                                    |
| Test d'écriture de fichiers documents                          | ✓                                                                                                    |
| Vérification des droits d'écriture du fichier de sauvegarde    | ✓                                                                                                    |
| Test d'écriture des fichiers de sessions                       | ✓                                                                                                    |
| Test d'écriture des fichiers des actions automatiques          | ✓                                                                                                    |
| Vérification des droits d'écriture des fichiers graphiques     | ✓                                                                                                    |
| Test d'écriture des fichiers de verrouillage                   | ✓                                                                                                    |
| Test d'écriture des documents des plugins                      | <ul> <li>✓</li> </ul>                                                                                                    |
| Test d'écriture des fichiers temporaires                       | ×                                                                                                    |
| Test d'écriture des fichiers de cache                          | <ul> <li>Image: A set of the set of the</li></ul> |
| Test d'écriture de fichiers RSS                                | ~                                                                                                    |
| Test d'écriture des fichiers téléchargés                       | ~                                                                                                    |
| Test d'écriture de fichiers photos                             | ✓                                                                                                    |
| Vérification des permissions d'écriture du dossier marketplace | <b>~</b>                                                                                                    |
| L'accès web au répertoire des fichiers est protégé             | <b>~</b>                                                                                                    |
| Voulez-vous continuer ?<br>Continuer Réessayer                 |                                                                                                    |

Si tout est ok, on peut renseigner les informations précédemment configurées dans notre BDD pour les lier:

| Glpi          | GLPI S                         | БЕТИР                     |  |  |  |  |  |  |  |
|---------------|--------------------------------|---------------------------|--|--|--|--|--|--|--|
| Étape 1       |                                |                           |  |  |  |  |  |  |  |
|               | Configuration de la connex     | xion à la base de données |  |  |  |  |  |  |  |
| Paramètres de | connexion à la base de données |                           |  |  |  |  |  |  |  |
|               | Serveur SQL (MariaDB ou MySQL) | localhost                 |  |  |  |  |  |  |  |
|               | Utilisateur SQL                | admindb_glpi              |  |  |  |  |  |  |  |
|               | Mot de passe SQL               |                           |  |  |  |  |  |  |  |
|               |                                |                           |  |  |  |  |  |  |  |
| Continuer     |                                |                           |  |  |  |  |  |  |  |

# Connexion

Poursuivre l'installation jusqu'à la fin en suivant les indications à l'écran. Une fois l'installation terminée, il sera possible de se connecter avec les identifiants glpi/glpi afin de configurer notre nouvelle installation.

|                                            | Parc                     | Assistance Gesti                     | on Outils                       | Administration Co                      | onfiguration          |                      |       |
|--------------------------------------------|--------------------------|--------------------------------------|---------------------------------|----------------------------------------|-----------------------|----------------------|-------|
|                                            |                          |                                      |                                 |                                        |                       |                      |       |
| bleau de bord Vue personnelle Vue groupe V | ue globale Flux RSS Tous |                                      |                                 |                                        |                       |                      |       |
|                                            | Pour des raisor          | s de sécurité, veuillez changer le n | not de passe par défaut pour l  | e(s) utilisateur(s) : glpi post-only t | ech normal            |                      |       |
| 1                                          |                          | Pour des raisons de sécuri           | é, veuillez supprimer le fichie | r : install/install.php                |                       |                      |       |
| Central ¥ +                                |                          |                                      |                                 |                                        |                       |                      |       |
|                                            |                          |                                      |                                 |                                        |                       | J 🖬 🦷                |       |
|                                            |                          |                                      |                                 |                                        |                       |                      |       |
| 0                                          | 0                        | 0                                    |                                 |                                        |                       |                      |       |
| Logiciel Ordinateur                        | Matériel réseau          | Téléphone                            |                                 |                                        |                       |                      |       |
|                                            | . ठॅठ                    | 2                                    |                                 |                                        |                       |                      |       |
| 0 0                                        | 0                        | 0                                    |                                 |                                        |                       |                      |       |
| Licence Moniteur                           | Baie                     | Imprimante                           |                                 |                                        |                       |                      |       |
| 🔪 🖌                                        |                          | <b>⊖</b>                             |                                 |                                        | Aucune donnée trouvée |                      |       |
|                                            |                          |                                      |                                 |                                        |                       |                      |       |
|                                            |                          |                                      |                                 |                                        |                       |                      |       |
| Aucune donnée trouvée                      | Aucune donnée trouvée    | Aucune donnée tro                    | uvée                            |                                        |                       |                      |       |
|                                            |                          |                                      | Statuts de                      | es tickets par mois                    |                       |                      | •     |
| Ordinateurs par Fabricant 📩 Mo             | niteurs par Modèle       | Matériels réseau                     |                                 | 0                                      | 0                     |                      |       |
|                                            |                          | par Statut                           | U<br>Tickot                     | U<br>Tickote on                        | U                     | U<br>Chang           | omont |
| 1 0                                        | 0                        | 0                                    | Ticket                          | etard                                  |                       |                      |       |
|                                            | • • • Fourni             | sseur Document                       | <b>F</b> A                      |                                        |                       |                      |       |
| Groupe                                     | <b>````</b>              | 8                                    |                                 |                                        |                       |                      |       |
| 1 8                                        | 0                        | 0                                    |                                 |                                        |                       |                      |       |
| Entitó S Profile                           | Base o                   | le Projet                            | m                               | Aucune donnée trouvée                  | A                     | ucune donnée trouvée |       |
| Froms                                      |                          | 5                                    | ш                               |                                        |                       |                      |       |
|                                            |                          |                                      |                                 |                                        |                       |                      |       |
|                                            |                          |                                      | Top des d                       | lemandeurs de tickets                  | Top des caté          | gories de ticke      | ets 💻 |
|                                            |                          |                                      |                                 |                                        |                       |                      |       |
|                                            |                          |                                      |                                 |                                        |                       |                      |       |